# EvanC's eBook Suite

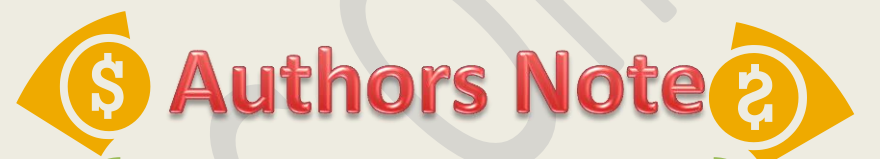

Thanks for your investment. I am very happy you decided to purchase my E-Book and I hope you are as successful as I am. If you have any questions or concerns feel free to message me on HF.

Please report grammatical errors or unclear sections to me on HF so I can make your monetizing experience easier and better.

Thanks again for your support!

#### Copyright

No part of this report may be reproduced or transmitted in any form

whatsoever, electronic or mechanical, including photocopying, recording, or

by any informational storage or retrieval without express written, dated and

signed permission from the author.

#### Legal

Disclaimers/Legal Notifications Copyright © 2013 by EvanC. All Rights Reserved.

#### License Terms

This course is for your own personal use ONLY. It is STRICTLY PROHIBITED to reproduce the content enclosed herein or to distribute this course to any third party, or via any third party website. All content is protected by Copyright ©.

#### Income Disclaimer

This document contains business strategies, marketing methods and other business advice that, regardless of my own results and experience, may not produce the exact same results (or any results) for you. I make absolutely no guarantee, expressed or implied that by following the advice below you will make any money or improve current profits, as there are several factors and variables that come into play regarding any given business. Primarily, results will depend on the nature of the product or business model, the conditions of the marketplace, the experience of the individual, the application of said principles, and situations and elements that are beyond your control. As with any business endeavor, you assume all risk related to investment (if you choose to do so) and money based on your own discretion and at your own potential expense.

#### **Liability Disclaimer**

By reading this document, you assume all risks associated with using the advice given below, with a full understanding that you, solely, are responsible for anything that may occur as a result of putting this information into action in any way, and regardless of your interpretation of the advice. You further agree that the author cannot be held responsible in any way for the success or failure of your business as a result of the information presented below. It is your responsibility to conduct your own due diligence regarding the safe and successful operation of your business if you intend to apply any of this information in any way to your business operations.

Thank you again for purchasing my eBook! I hope that you can benefit your knowledge and your wallet while reading through these eBooks!

I try to maintain 100% customer satisfaction, and I strive to deliver the highest quality of eBooks.

If something isn't up to your satisfaction, please let me know.

As always, I provide lifetime support for every eBook. Drop me a PM if you are having trouble.

To your success,

EvanC

What I am going to describe in the next few pages is probably the easiest CPA method you'll ever come across.

#### To implement this method you don't need to:

\*Have a website

\*Have any tech skills

\*Spend any money on advertising

\*Have any prior experience

\*Create videos

\*Do SEO

\*Generate sales

In short, this is the simplest moneymaking technique you'll find online. You can implement it with just 45 minutes work a day and it is massively scalable.

#### First, let's discuss the concept behind this method...

Tens of millions of people from all over the world search for coupons, gifts, freebies, sweepstakes or surveys online. These people are looking for free items, coupons, discounts, freebies, free samples, sweepstakes and survey opportunities to make (or save) a little bit of extra income in their spare time.

The companies and marketers that have understood the mindset of this audience and have provided what they want, have made fortunes for themselves.

There are several freebie sites that offer their members to earn cash, gift cards or popular gadgets(like iPhone, Pad, Gaming consoles, LCD TVs and digital cameras) in exchange of completing CPA offers, and they make tons and tons of money

I know at least 5 such sites that are making \$10 million plus a year using this model.

## Just think how much money you would make if you can present your CPA offers directly before this audience, when they are actively searching for ways to get some kind of hot gadget/coupon/gift card etc!

In this guide, you'll learn what are the favorite hangouts of these prospects, where to find high paying, high converting offers, how to construct your promotional message and how to generate optimum results from your efforts.

#### Without wasting any time let's get started right away...

To implement this method, you'll need a CPA account... Don't worry, I have found a very reputed CPA network where you'll get accepted even without having a website and without a phone interview.

Yes, I am talking about <u>AdWorkMedia.com</u>. This is a new CPA network and they are quite lenient with their approval process.

#### Here is how to get approved by them:

**1)**Go to <u>AdWorkMedia.com</u>, click on the "Publishers" link , then click the "Sign Up Now" button and fill out the form.

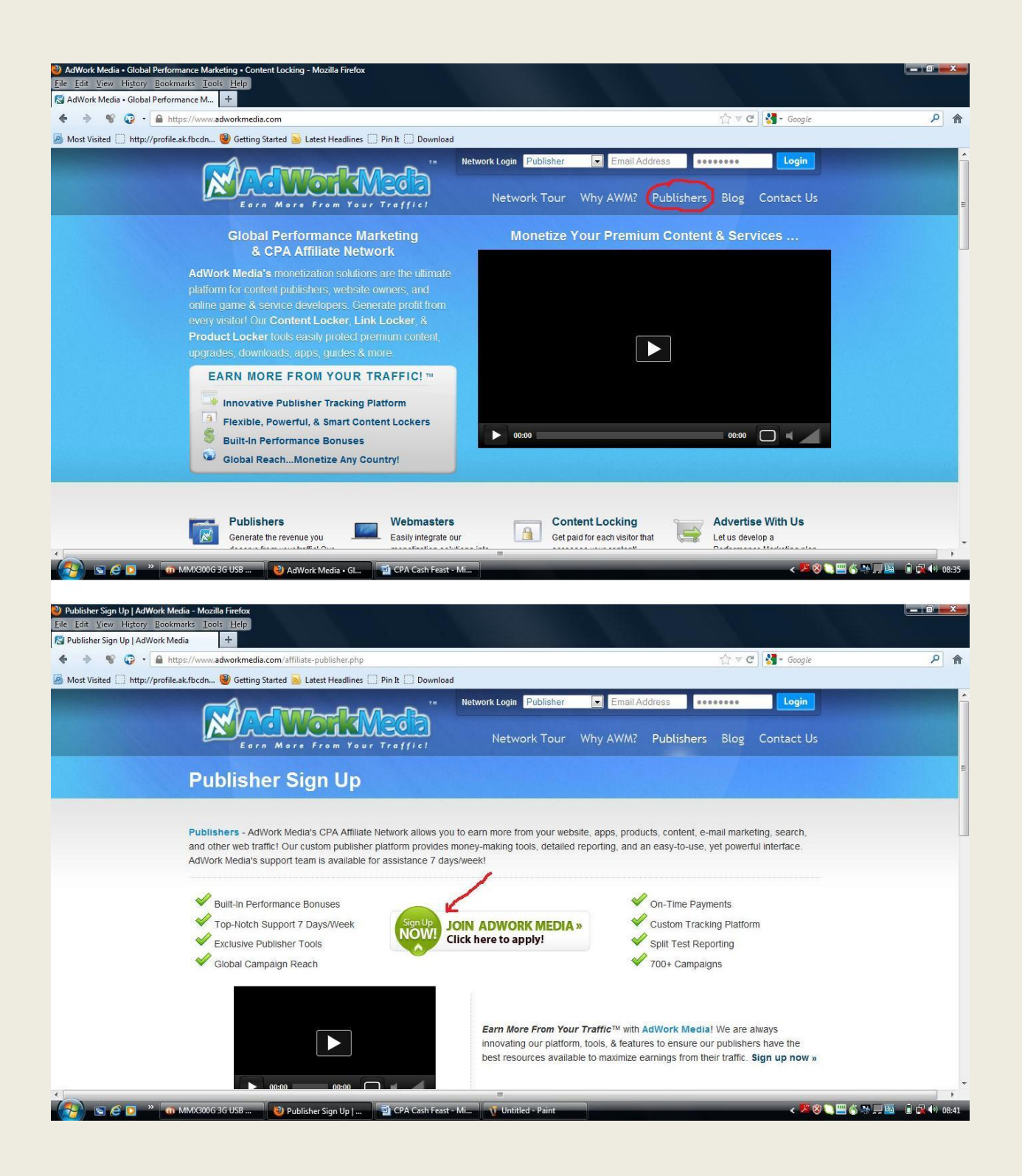

**2**) While filling out the form, choose "PPC/PPV/Display" in your promotion methods and "No" for incentive traffic.

| <ul> <li>The https://www.adworkmedia.com/ani</li> </ul>       | iiate-publisher.php                                        |                       |                                | ☆ ▼ C Google | ٩ |
|---------------------------------------------------------------|------------------------------------------------------------|-----------------------|--------------------------------|--------------|---|
| st Visited 🗍 http://profile.ak.fbcdn 🥘 Getting Started 🗟      | Latest Headlines 门 Pin It 门 Down                           | load                  |                                |              |   |
| Address                                                       | -                                                          |                       |                                |              |   |
| City:                                                         |                                                            |                       | *                              |              |   |
| ZIP:                                                          | *                                                          | State:                | Please Select 💌 *              |              |   |
| Country                                                       | Please Select                                              | Phone                 |                                |              |   |
| oundy.                                                        |                                                            |                       |                                |              |   |
| IM Type:                                                      | Please Select                                              | IM Name:              |                                |              |   |
| Account Type                                                  |                                                            |                       |                                |              |   |
| Promotion Style:<br>Incentive Traffic:<br>Website & Promotion | PPC/PPV/Display<br>Does your site or promotion meth<br>Nor | hods offer rewards, p | ints, or other incentives?     |              |   |
| Website 1:                                                    |                                                            | * Website             | 2:                             |              |   |
|                                                               | How did you hear about us?                                 |                       | What networks do you currently | work with?   |   |
|                                                               |                                                            | * Current Networ      | IS:                            | *            |   |
| How'd you find us?                                            | L                                                          |                       |                                |              |   |

**3**)Now provide your website URL(if you have one). If you don't have a website, provide link to any popular weight loss, loan, dating, self help site(use Google to find one such site. Be sure to include only a content site(no sales pages etc) with their "Whois" info hidden).

Next is the question "How did you find us?"...Fill out something like "Friend" or "Affiliate Marketing Forum" or "AffPaying.com".

Next they ask about your "Current Networks". You can tell them that you are working with Peerfly, Maxbounty, Neverblue or any other well known CPA network.

| Publisher Sign Up   AdWork Media - Mozilla Firefox <u>File Edit View Higtory Bookmarks Tools Help</u> Publisher Sign Up   AdWork Media + |                                      |                               |                                       | $\chi = \chi_{0}$ |            | ×            |
|----------------------------------------------------------------------------------------------------|--------------------------------------|-------------------------------|---------------------------------------|-------------------|------------|--------------|
| 🔶 🔹 😵 😳 - 🔒 https://www.adworkmedia.com/affi                                                                                             | liate-publisher.php                  |                               |                                       | ☆ ♥ C Soogle      | ٩          | ⋒            |
| 🔊 Most Visited 🗌 http://profile.ak.fbcdn 🥹 Getting Started 💈                                                                             | Latest Headlines 💭 Pin It 💭 Downloa  | id<br>Icir best describes you | r promotion methous.                  |                   |            |              |
| Promotion Style:                                                                                                    | PPC/PPV/Display                      |                               | 1*                                    |                   |            | <sup>^</sup> |
| Incentive Traffic:                                                                                                    | Does your site or promotion method   | ds offer rewards, point       | s, or other incentives?               |                   |            |              |
| Website & Promotion                                                                                                    | Details                              |                               |                                       |                   |            |              |
| Waheita 1-                                                                                                    | http:///au/Site.com                  | Wabaita 2:                    |                                       |                   |            |              |
| Website 1.                                                                                                    | How did you hear about us?           | Website 2.                    | What networks do you currently work   | with?             |            | -            |
| How/d you find us?                                                                                                    | Friend                               | * Current Networks:           | Peerfly,Maxbounty *                   |                   |            |              |
|                                                                                                    | Please describe your promotion me    | ethods in detail. You m       | ay provide additional comments for th | e review team.    |            | ш            |
| Promotion Methods                                                                                                    |                                      |                               |                                       |                   |            |              |
|                                                                                                    |                                      |                               |                                       |                   |            |              |
|                                                                                                    |                                      |                               |                                       |                   |            |              |
| Terms & Verification                                                                                                    |                                      |                               |                                       |                   |            |              |
|                                                                                                    | reCAPTCHA challenge image            |                               |                                       |                   |            | Ŧ            |
|                                                                                                    |                                      |                               |                                       |                   |            |              |
| 👹 🖻 🤌 💽 👋 🝈 MMX300G 3G USB 🕴 🔮 Pu                                                                                                    | blisher Sign Up   📄 🔁 CPA Cash Feast | t - Mi 🐧 Untitled - P         | aint                                  | < 💆 🕲 🛄 🌀 🎂       | 🔤 🖬 🙀 🕪 oa | :55          |
|                                                                                                    |                                      |                               |                                       |                   |            |              |

) Now comes the most important part of your application. Here they ask about your "promotion methods". Your answer will be something like this:

| Publisher Sign Up   AdWork Media - Mozilla Firefox<br>File Folit View History Bookmarks Tools Help |                                                                                                    |                                                                                                    |                                 |                      |                   |
|----------------------------------------------------------------------------------------------------|----------------------------------------------------------------------------------------------------|----------------------------------------------------------------------------------------------------|---------------------------------|----------------------|-------------------|
| Publisher Sign Up   AdWork Media +                                                                 |                                                                                                    |                                                                                                    |                                 |                      |                   |
| 🔶 👻 😨 - 🔒 https://www.adworkmedia.com/aff                                                          | iliate-publisher.php                                                                                                    |                                                                                                    |                                 | 🏠 ⊽ 🕑 🚼 - Google     | 2 余               |
| 🔊 Most Visited 🗍 http://profile.ak.fbcdn 🥘 Getting Started                                         | 😼 Latest Headlines [] Pin It [] Down                                                                                                    | load                                                                                                    |                                 |                      |                   |
|                                                                                                    |                                                                                                    |                                                                                                    |                                 |                      | ^                 |
| Website 1:                                                                                         | http://YourSite.com                                                                                                    | * Website 2:                                                                                                    |                                 |                      |                   |
|                                                                                                    | How did you hear about us?                                                                                                    |                                                                                                    | What networks do you currently  | work with?           |                   |
| How'd you find us?                                                                                 | Friend                                                                                                    | * Current Networks:                                                                                                    | Peerfly,Maxbounty               | *                    |                   |
|                                                                                                    | Please describe your promotion                                                                                                    | methods in detail. You m                                                                                                | nay provide additional comments | for the review team. |                   |
| Promotion Methods                                                                                  | I mainly use PEC and media buys<br>working with Google Adwords Fac<br>purchase banner spaces on high I<br>I have had the most success with<br>and education related offers. | I have over 2 years experie<br>ebook and 7Search.com.) a<br>raffic websites related to m<br>dating,health&fitness,credi | y offer.                        |                      |                   |
| Terms & Verification                                                                               |                                                                                                    |                                                                                                    |                                 |                      | Е                 |
| _                                                                                                  | Oellin                                                                                                    |                                                                                                    |                                 |                      |                   |
| I have read and                                                                                    | completely agree to the Terms and C                                                                                                    | Conditions and Privacy P                                                                                                | olicy *                         |                      |                   |
| I will NOT fraudu                                                                                  | lently generate leads, abuse offers, S                                                                                                    | SPAM in any way, or promo                                                                                               | ote campaigns on Craigslist. *  |                      |                   |
| <                                                                                                  | 9008 S S                                                                                                    |                                                                                                    | 5 WU 9                          |                      |                   |
| 🧑 🔄 🧟 💽 🐣 者 MMX300G 3G USB 🛛 🕹 Pi                                                                  | ıblisher Sign Up   🔤 🔁 CPA Cash Fe                                                                                                    | east - Mi 🔰 🐧 Untitled - P                                                                                              | aint                            | < 🗏 🛞 📜              | 🌀 🌉 🔜 📓 🍙 🚱 09:01 |

5) Accept their "Terms&conditions" and hit the "submit" button.

| Publisher Sign Up   AdWork Media - Mozilla Firefox <u>File Edit View Higtory Bookmarks Tools Help</u> Publisher Sign Up   AdWork Media + |                                                                                                    |                  |               |
|----------------------------------------------------------------------------------------------------|----------------------------------------------------------------------------------------------------|------------------|---------------|
| 🔶 👻 😨 - 🔒 https://www.adworkmedia.com/afi                                                                                                | filiate-publisher.php                                                                                                    | ☆ ☞ C 🚼 ▾ Google | 2 余           |
| 🔊 Most Visited 🗍 http://profile.ak.fbcdn 🧐 Getting Started                                                                               | 🐱 Latest Headlines 💭 Pin It 💭 Download                                                                                                    |                  |               |
|                                                                                                    | working with Google Advords, Facebook and 7Search.com. I also<br>purchase banner spaces on high traffic websites related to my offer.<br>I have had the most success with dating.health&fitness,credit repair<br>and education related offers. |                  | ^             |
| Terms & Verification                                                                                                    |                                                                                                    |                  |               |
| <ul> <li>✓ I have read and</li> <li>✓ I will NOT fraudi</li> </ul>                                                                       | completely agree to the Terms and Conditions and Privacy Policy *                                                                                                    | Submit           |               |
|                                                                                                    | (II)                                                                                                    |                  |               |
| 😸 🖉 🖸 👻 👘 MMX300G 3G USB 🛛 🔌 Pi                                                                                                    | ublisher Sign Up   📲 CPA Cash Feast - Mi 🥂 Untitled - Paint                                                                                                    | < 🗷 🛞 🛄 🍈 🤐 🚚 🛙  | a 🔋 🙀 🌗 09:04 |

Now your application is complete. They generally approve new applications within one business day(I got approved within 5 hrs).On weekends it may take more time.

If somehow you don't get an approval email from them within two days, add "AWMdennis" on your Skype contacts and let him know about your application.

Once accepted, you'll be able to see the wide variety of offers and get your affiliate links. Here is how to get your affiliate link for the highest converting offers:

Just click on the "Top US Campaigns" or "Top International Campaigns" tab and you'll see all the top performing offers.

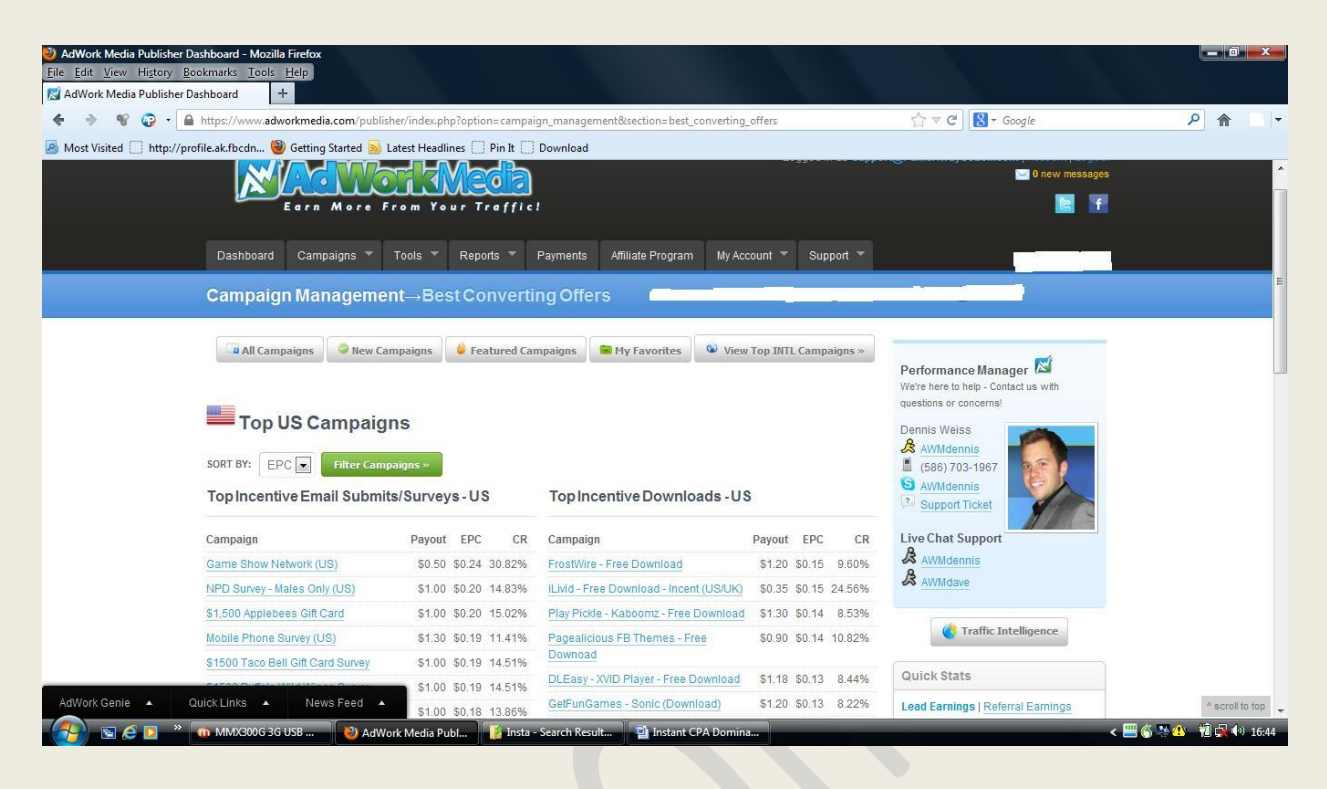

Click on any offer link and you'll see details like this:

If you are approved for the offer, you'll see the "Approval Status" as "Approved" and will be able to get the affiliate link and banners

| + A https://www.adworkmedia.com/publisher/        | index.php?option=campaign_management&section                                  | on=best_converting_offers                   | 🏠 🔻 😋 🔀 न Google                                                                     | )    |
|---------------------------------------------------|-------------------------------------------------------------------------------|---------------------------------------------|--------------------------------------------------------------------------------------|------|
| http://profile.ak.fbcdn 🥮 Getting Started 😹 Lates | st Headlines [] Pin It []] Download                                           |                                             |                                                                                      |      |
|                                                   |                                                                               |                                             | We're here to help - Contact us with<br>questions or concerns!                       |      |
| Ton US Campaigne                                  |                                                                               |                                             |                                                                                      |      |
| RP - Axe Sample (Submit                           | ) (#1012) Remove from favorites 📟 Boo                                         | okmarked as Favorite                        |                                                                                      | ×    |
| General Details                                   |                                                                               |                                             |                                                                                      | - 12 |
| CAMPAIGN NAME                                     | RP - Axe Sample (Submit)                                                      | CAMPAIGN ID                                 | 1012                                                                                 | - 62 |
| INCENTIVE                                         | Yes<br>No Cash Incent Promotion Methods<br>No Points Incent Promotion Methods | CREDITING TIME                              | Instant                                                                              |      |
| APPROVAL STATUS                                   | APPROVED                                                                      | PAYOUT                                      | \$1.25                                                                               | - 11 |
|                                                   |                                                                               | Commission per credited lead                | Request custom payout?                                                               | - 61 |
| CONVERSION POINT                                  | E-mail Submit                                                                 | AVERAGE USER COST                           | \$0.00                                                                               | - 82 |
| required user action                              | Emell & Zie Onterlie                                                          |                                             |                                                                                      | - 82 |
| CATEGORIES                                        | Survey / Freebie / Sweepstakes                                                | ACCEPTED COUNTRIES                          | United States                                                                        |      |
|                                                   | Preview Landing Page »                                                        |                                             |                                                                                      | - 82 |
| GEO-filtered preview - may be blocked             | Report inactive?                                                              | Set specific tracking URLs for this campaig | Place 3S Tracking Pixel<br>Place S2S Tracking Pixel<br>Place Global S2S Postback URL | - 11 |
| Offer Availability for Tools                      |                                                                               |                                             |                                                                                      |      |
| Gateway Content Lockers                           | Product Lockers                                                               |                                             | Link Lockers                                                                         |      |
| Not Available for Gateways                        | Enabled For Product Lockers »                                                 | Disable this offer?                         | Not Available for Link Lockers                                                       |      |
| Stats                                             |                                                                               |                                             |                                                                                      | - 62 |

Here is how your short affiliate link will look like (you can add a unique SUB-ID for every source you are promoting it on):

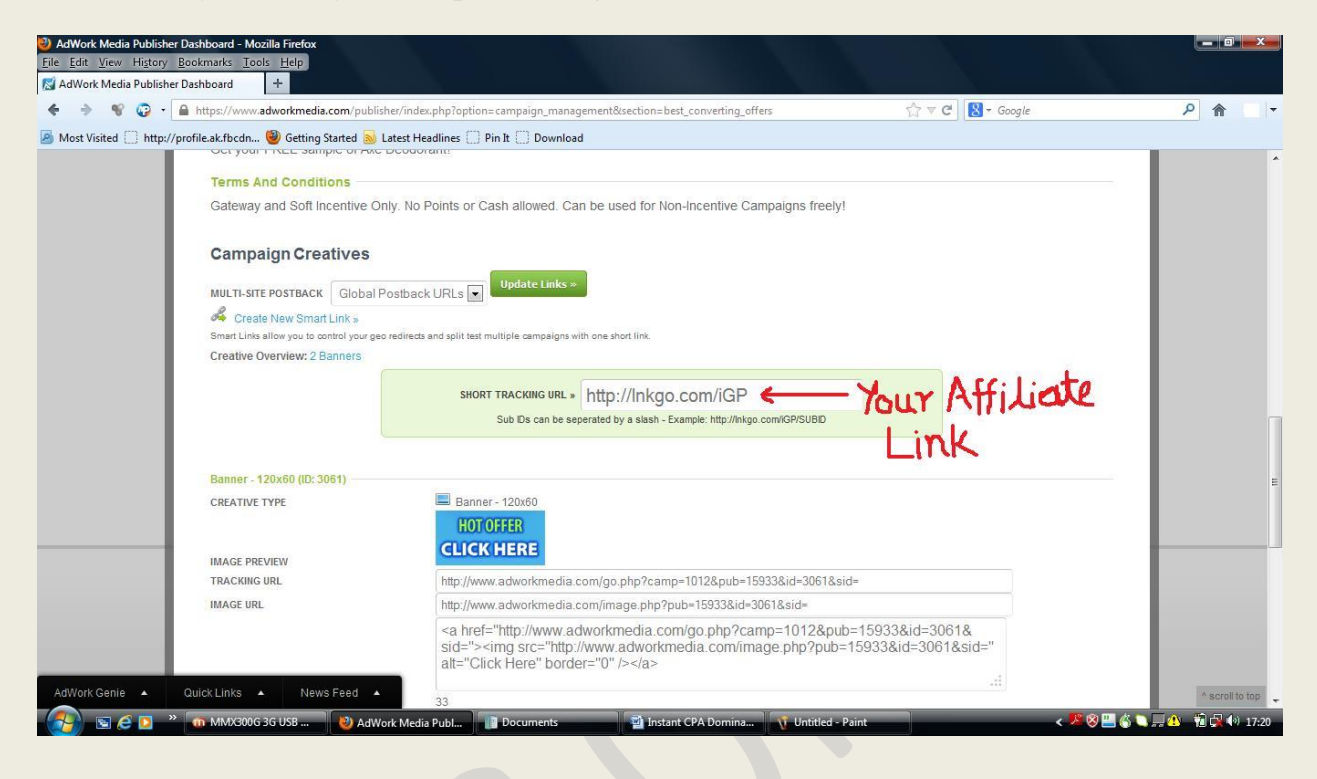

#### If you aren't approved for an offer it'll look like this:

| AdWork Media Publisher  | r Dashboard - Mozilla Firefox<br>Bookmarks <u>T</u> ools <u>H</u> elp<br>r Dashboard +                      |                                                                   |                                                                                                    |                             |                                                                                                    |                 |
|-------------------------|----------------------------------------------------------------------------------------------------|-------------------------------------------------------------------|----------------------------------------------------------------------------------------------------|-----------------------------|----------------------------------------------------------------------------------------------------|-----------------|
| 🔶 🔶 😵 🥥 -               | https://www.adworkmedia.com/pub                                                                             | olisher/index.php?option=camp                                     | aign_management&section=best_convertir                                                             | ng_offers                   | ☆ マ C Soogle                                                                                                    | ۶ 🔒 ד           |
| Most Visited 🗍 http://j | profile.ak.fbcdn 🥮 Getting Started 🗟<br>Gateway Content Lockers<br>Enabled For Gateways » [                 | Latest Headlines () Pin It (<br>Prodi<br>Disable this offer? Enab | ] Download<br>uct Lockers<br>led For Product Lockers » Disable                                     | L<br>this offer? E          | Ink Lockers                                                                                                    | *               |
|                         | Stats<br>GLOBAL EPC<br>Earnings Per Click / all Publishers<br>GLOBAL CR<br>Leads vs Clicks / all Publishers | \$0.19<br>14.46%                                                  | PERSONAL EPC<br>Earnings Per Click / your account<br>PERSONAL CR<br>Leads vs Clicks / your account | %                           |                                                                                                    |                 |
|                         | TOTAL CLICKS                                                                                                | 0<br>0                                                            | TOTAL IMAGE IMPRESSIONS<br>TOTAL COMMISSION EARNED                                                 | 0<br>\$0.00                 | The part of the part of the pa |                 |
|                         | Description<br>Enter for your chance to win<br>Terms And Conditions<br>Gateway and Soft Incentive           | the \$1,500 Taco Bell Swe<br>Only. No Points or Cash al           | epstakes! Participation Required!<br>lowed. Can be used for Non-Incentiv                           | e Campaigns fre             | bely!                                                                                                    |                 |
|                         | This campaign is only ince<br>like to promote this campa                                                    | entivizable through our Gatewa<br>aign with other non-incentive m | y tools. Your account is auto-approved to u<br>ethods then please request approval belo            | se this campaign t<br>w.    | through our Content Lockers and other tools. If you would                                                                                                    | Ē               |
|                         | A This campaign requires a                                                                                  | pproval before it can be promo                                    | ted Request approval?                                                                              |                             |                                                                                                    | -               |
|                         | Top Non-Incent Campaig                                                                                      | ns-US                                                             | Top Dating Campaigns - US                                                                          | 52.80 30.14                 | a box<br>campaigns are tracking normally<br>again. We are still adjusting numbers<br>with the advertiser so more credits                                                                                                    |                 |
| AdWork Genie 🔺          | Campaign<br>Quick Links 🔺 News Feed                                                                         | Payout EPC CR                                                     | Campaign<br>HueSpotLove Dating - PIN (US)                                                          | Payout EP0<br>\$2.80 \$0.20 | C CR for the tracking issue<br>0 6.42% on 3/6                                                                                                    | * scroll to top |
| 🚯 🖻 é 🖸 🔹               | 🝈 MMX300G 3G USB 🛛 🙋 Ad                                                                                     | Work Media Publ 🔡 Doc                                             | uments 🔤 Instant CPA Dom                                                                           | ina 🐧 Untitl                | ed - Paint < 🧏 🛞 🛄 🌘                                                                                                    | S 🔍 🗐 🥼 👘 17:25 |

Just click on the "Request Approval" link and fill out the form like this:

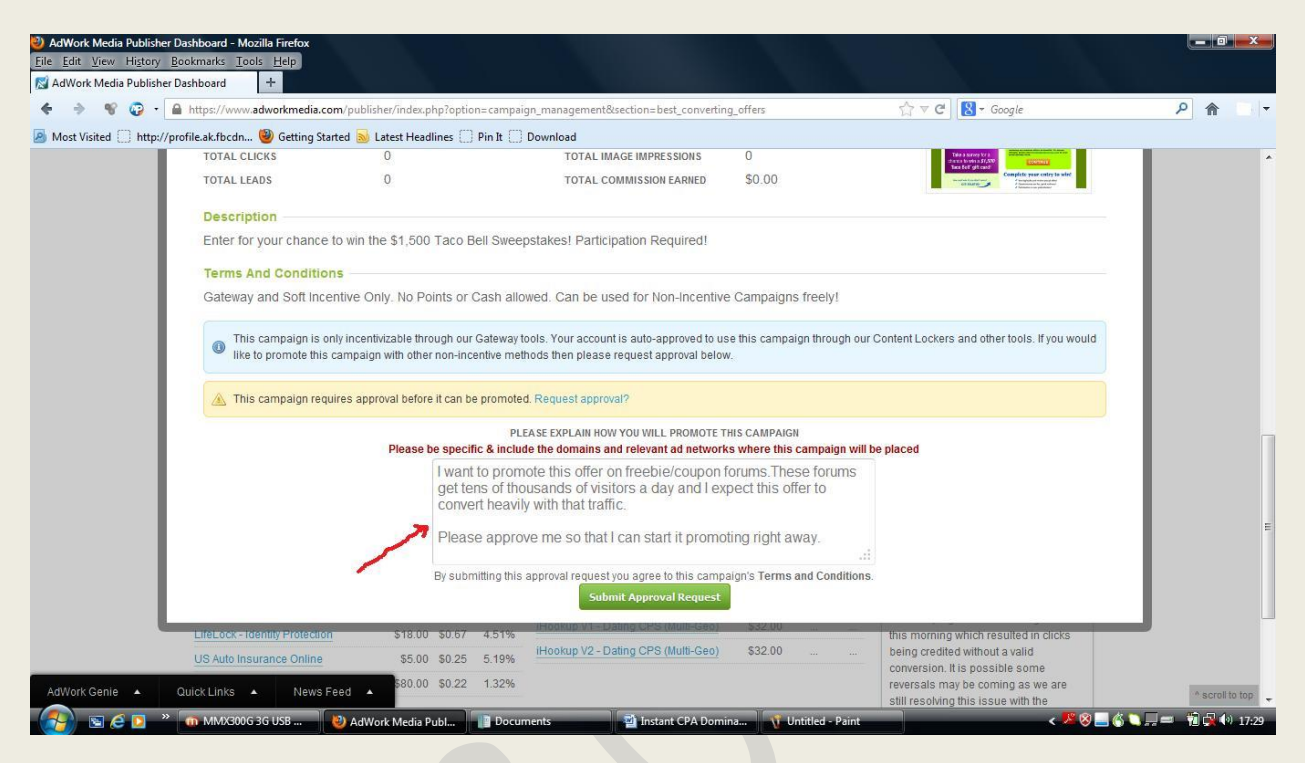

It should get you approved in just a few minutes (on working days). Sometimes the approval may take more time so please be patient.

However if your request is not approved within a couple of hours, contact Dennis and let him know that you'll be using freebie/coupon forums to promote that offer.

#### Let's now implement our method...

For quick cash generation, we'll be promoting coupon/freebie related offers. There are dozens of such offers in <u>AdWorkMedia</u>. To find these offers:

1)Login to your account

**2**)Hover your mouse over the "Campaigns" tab and then over "All Campaigns".Now click on the "Email Submits" and "Surveys&Freebies" link

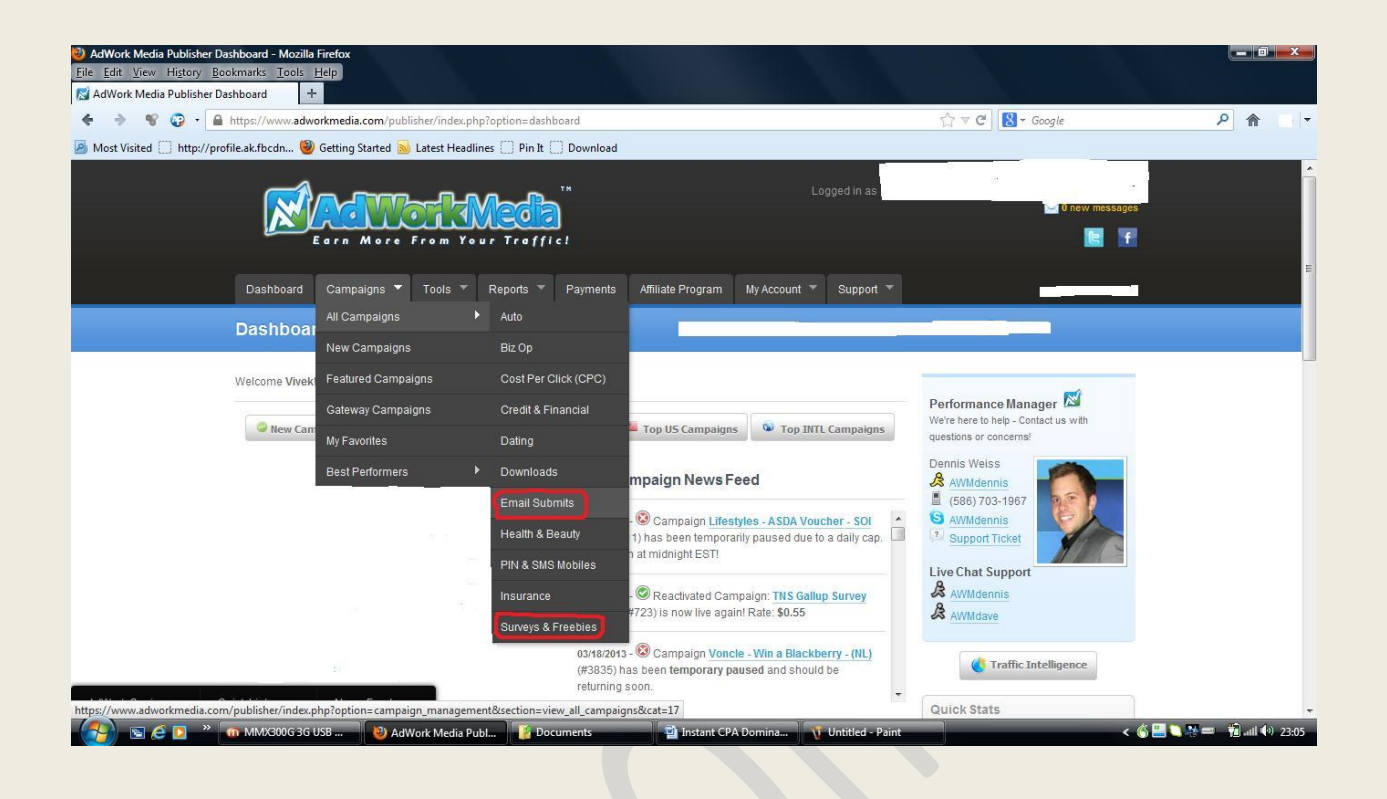

There are many gift card/coupon related offers (including a lot of international offers too) in the "Email Submits" section that pay between \$1-\$3.5 per lead. These are perfect for our method.

| AdWork Media Publisher Dash<br><u>Eile Edit View History Book</u><br>AdWork Media Publisher Dash | nboard -<br>marks<br>nboard | Mozilla Firefox<br><u>T</u> ools <u>H</u> elp<br>+ |                                                                                                    |                        |            | ų,     | X      |        |            |            |    |                      |
|--------------------------------------------------------------------------------------------------|-----------------------------|----------------------------------------------------|----------------------------------------------------------------------------------------------------|------------------------|------------|--------|--------|--------|------------|------------|----|----------------------|
| 🔶 🔶 📽 😳  🔒 ki                                                                                    | ttps://w                    | ww.adworkmedia.com/publisher/index.php?option      | =campaign_managemen                                                                                              | t&section=view_all_can | npaigns&ca | t=17   |        | 1      |            | 🚷 🗝 Goog   | le | ۹ م                  |
| 🛃 Most Visited 🗍 http://profile                                                                  | e.ak.fbco                   | dn 🥘 Getting Started <u>ы</u> Latest Headlines 🗍 I | Pin It 🚺 Download                                                                                                |                        |            |        |        |        |            |            |    |                      |
|                                                                                                  |                             | Campaign 🗢                                         | Category                                                                                                    | ♦ Credits At           | Payout     | EPC 🕶  | CR 🗢   | Incent | <i>≪</i> ≎ | <b>k</b> ÷ |    | ·                    |
|                                                                                                  |                             | UKPrize.co.uk - ASDA Gift Card - No Incent         | <ul> <li>Email &amp; Zlp Submits</li> <li>Survey / Freebie /<br/>Sweepstakes</li> </ul>                          | E-mail Submit          | \$1.00     | \$0.32 | 23.44% | ٢      |            | W          | +  |                      |
|                                                                                                  |                             | PaidOffers - Win 300£ Per Month (UK) (3015)        | <ul> <li>Email &amp; Zip Submits</li> <li>Survey / Freebie /<br/>Sweepstakes</li> </ul>                          | E-mail Submit          | \$1.10     | \$0.27 | 18.94% | ٢      |            | ×          | +  |                      |
|                                                                                                  |                             | Match.com (Email Only) - UK (3345)                 | <ul> <li>Dating</li> <li>Email &amp; Zip Submits</li> <li>Survey / Freebie /<br/>Sweepstakes</li> </ul>          | First Page             | \$3.50     | \$0.27 | 7.16%  | ۲      |            |            | +  |                      |
|                                                                                                  |                             | <u>Trip to Paris - SOI (Denmark)</u> (3433) 👙      | Email & Zip Submits     Gateway Surveys     Survey / Freebie /     Sweepstakes                                   | E-mail Submit          | \$0.50     | \$0.27 | 34.68% | ۲      | 0          | 6 <u>1</u> | +  |                      |
|                                                                                                  |                             | MyOffers - Win an iPhone 5 (UK) (3135) 👙           | <ul> <li>Email &amp; Zip Submits</li> <li>Gateway Surveys</li> <li>Survey / Freebie /<br/>Sweepstakes</li> </ul> | Second Page            | \$0.80     | \$0.24 | 21.31% | ۲      |            |            | +  |                      |
|                                                                                                  |                             | PT - Mystery Shopper ASDA Voucher                  | • Email & Zip Submits                                                                                            | E-mail Submit          | \$0.90     | \$0.23 | 18.84% | 0      | 1          | <b>*</b>   | +  | * scroll to top      |
| 🛃 🖻 🖉 👋 😢                                                                                        | AdWo                        | rk Media Publ 📓 Instant CPA Domina 💧               | MMX300G 3G USB                                                                                                   | Untitled - Paint       |            |        |        |        |            |            |    | < 🛄 🎜 🌀 💭 🔒 🙀 🕪 1345 |

There are 225 offers under the "Survey/Freebie/Sweepstakes" category and many of these offers are having very good EPCs. We'll be using these offers with our method.

| AdWork Media Publisher Das<br><u>Eile Edit View History Boo</u><br>AdWork Media Publisher Das | hboard -<br>cmarks<br>hboard | Mozilla Firefox<br><u>Tools Help</u><br>+                                   |                                                                                                    |                                  |         | ų,     |        |   | Ŋ.    |            |    |                 |
|-----------------------------------------------------------------------------------------------|------------------------------|-----------------------------------------------------------------------------|----------------------------------------------------------------------------------------------------|----------------------------------|---------|--------|--------|---|-------|------------|----|-----------------|
| ♦ ⇒ ♥ @ • ▲                                                                                   | ttps://w                     | ww.adworkmedia.com/publisher/index.php?option                               | n=campaign_management8                                                                                           | <pre>ksection=view_all_car</pre> | npaigns |        |        |   | ☆ ∞ C | 😫 - Goog   | le | ۶ م             |
| Most Visited [_] http://profi                                                                 | e.ak.fbci                    | dn 🤎 Getting Started 🔊 Latest Headlines 💭<br>Harris Poll Survey - UK (2586) | Pin It; Download     Gateway Surveys     Survey / Freebie /     Sweepstakes                                      | Survey<br>Completion             | \$1.35  | \$0.16 | 9.10%  | ٢ |       | 4 😠        | 1  | *               |
|                                                                                               |                              | Opinion World - SOI Survey (AU) (2633) 👙                                    | Gateway Surveys     Survey / Freebie /     Sweepstakes                                                           | Survey<br>Completion             | \$0.60  | \$0.16 | 18.45% | ۲ |       | 6. m       | +  |                 |
|                                                                                               |                              | Play Pickle - Kaboomz - Free<br>Download (2655)                             | <ul> <li>Downloads</li> <li>Survey / Freebie /<br/>Sweepstakes</li> </ul>                                        | Download                         | \$1.30  | \$0.16 | 10.37% | ۲ |       | 6 <u>m</u> | +  |                 |
|                                                                                               | E                            | Big Buck Surveys - Taco Bell For a Year!<br>(Submit) (1985)                 | Email & Zip Submits     Gateway Surveys     Survey / Freebie /     Sweepstakes                                   | E-mail Submit                    | \$1.10  | \$0.15 | 10.35% | ۲ | 0     | 6 😐        | +  |                 |
|                                                                                               |                              | Win Lunch for a Year - Chick-Fil-A<br>(Submit) (2406)                       | <ul> <li>Email &amp; Zip Submits</li> <li>Gateway Surveys</li> <li>Survey / Freebie /<br/>Sweepstakes</li> </ul> | E-mail Submit                    | \$1.10  | \$0.15 | 9.99%  | ۲ |       | 6 <u>-</u> | +  |                 |
|                                                                                               |                              | Harris Poll Survey - US (2584)                                              | <ul> <li>Survey / Freebie /<br/>Sweepstakes</li> </ul>                                                           | Survey<br>Completion             | \$1.20  | \$0.15 | 9.81%  | ۲ | 1     | & <u>=</u> | +  |                 |
|                                                                                               |                              | Free Choice - SOI (Norway) (2722)                                           | Gateway Surveys     Survey / Freeble /     MMX3006 36 USB                                                        | E-mail Submit                    | \$1.10  | \$0.15 | 10.46% | 0 | 13    | 6 w        | ٠  | * scroll to top |

Millions of people from all around the world search for coupons/gift cards online and with proper placement of your offers among these people, you can easily make a killing.

Coupon and freebie related forums are the favorite hangouts of these people. So what we'll be doing is search for 'coupon forum".

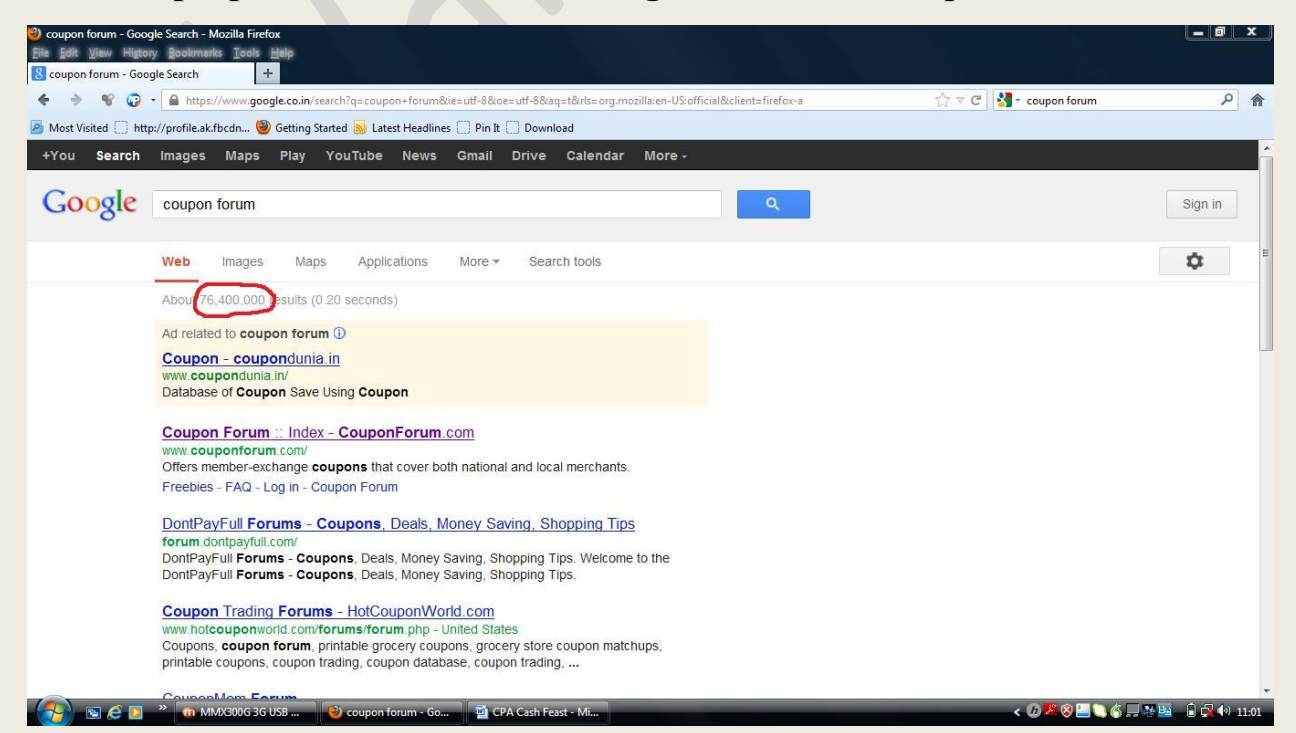

There are over 76 million results for "Coupon Forum". Let's visit the first link <u>http://CouponForum.com</u>

From the no. of posts you can see that this is an established site and gets a lot of traffic. They have a special section for "Online Coupons and Deals"

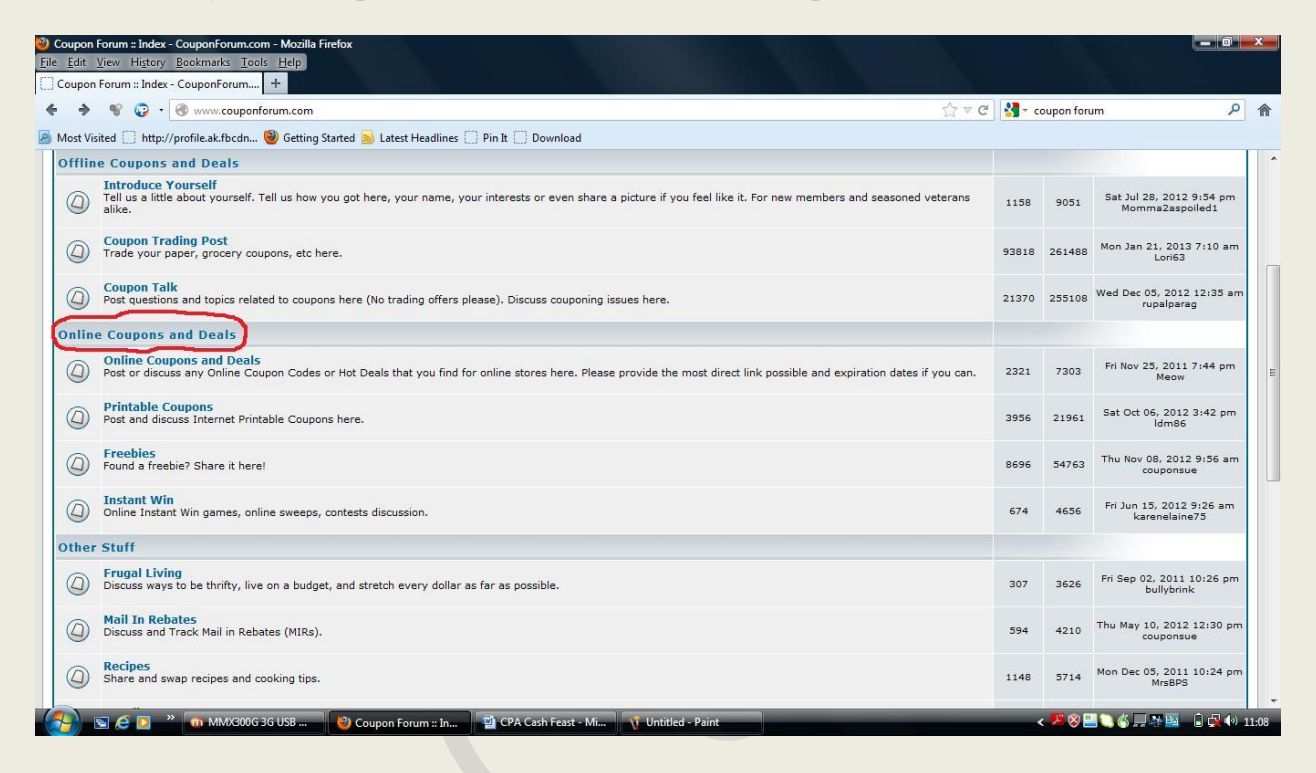

This section is a lead goldmine for us. Under this section, you can promote CPA offers related to freebies, deals, coupons and gift cards, contests, games and sweepstakes etc.

## How To Structure Your Posts To Generate Maximum Attention:

This is the "make or break" part of the whole exercise. Like with any other method you need to write your posts in such a way that they get maximum attention from your prospects and convert that traffic into leads.

Forums are essentially places for social interaction and you are likely to see much greater success if other users perceive you as one amongst them (than as an affiliate marketer desperately trying to push his offers).

Once you register at some of these forums (I would advise you to register at 30-50 of them. Use Roboform or other form fill up software for quick registrations),wait for 5-7 days before you promote anything(if you start posting your affiliate offers right away, they may delete your posts or even ban you from the forum).In this duration try to contribute as much as you can. Participate in discussions and build your post count to at least 15 posts.

Once you have built some reputation, create a new thread, letting others know about your free CPA offer.

|                                                                                                    | V C Boogle                      | Q   | 1 |
|----------------------------------------------------------------------------------------------------|---------------------------------|-----|---|
| sited 🔅 http://profile.ak.fbcdn 🧐 Getting Started 😹 Latest Headlines 🔅 Pin It 🔅 Download                                      |                                 |     |   |
| ost New Thread                                                                                                    |                                 |     |   |
| Your Message                                                                                                    |                                 |     |   |
| Title:                                                                                                    |                                 |     |   |
| Free \$1000 VISA Gift Card-Offer Expiring Soon Check If Already Posted                                                        |                                 |     |   |
|                                                                                                    |                                 |     | - |
| cxpire date:                                                                                                    |                                 |     |   |
| Expire Date: Not Required. Fill when you know the expire date.<br>Input format: Month-Day-Year                                |                                 |     |   |
| Ex: 07-23-2007 OR 07/23/2007                                                                                                  |                                 |     |   |
| Country                                                                                                    |                                 |     |   |
|                                                                                                    |                                 |     |   |
| United States ⊻ United Kingdom □ Canada □                                                                                     |                                 |     |   |
| Australia Ireland Other                                                                                                    |                                 |     |   |
| Check only if its local: In what country is available?                                                                        |                                 |     | _ |
| M 🖗 🐘 Font 🔍 Size 👻 🗛 🥥 🕼 🖌 🥎                                                                                                 | Trackback:                      | 000 |   |
|                                                                                                    |                                 |     |   |
|                                                                                                    |                                 |     |   |
|                                                                                                    |                                 |     |   |
| resterday I came across this site where they are giving away \$1000 VISA girt cards. You can use these cards at any m         | ajor online or online recaller. |     |   |
| To get your free \$1000 gift card, just go HERE and follow the instructions. You'll be able to get your gift card immediately | y.I got mine yesterday.         |     |   |
| This offer is expiring soon so take advantage of it right away.                                                               |                                 |     |   |
|                                                                                                    |                                 |     |   |

Create a title like above, check the countries where the offer is available and write a brief description of the offer.

#### How To Insert Your Affiliate Links:

This is very important. You should never post naked affiliate links as this will invite a prompt deletion of your posts.

Instead use the hyperlinking feature. Here is how to create a hyperlink:

Just highlight the word (left click and move your cursor over the word) where you want to insert your affiliate link

|                                                                                                    | P 1 |
|----------------------------------------------------------------------------------------------------|-----|
| isited 🛄 http://profile.ak.fbcdn 🕲 Getting Started 💁 Latest Headlines 🗍 Pin It 🛄 Download                                                                                                    |     |
| Yost New Inread                                                                                                    |     |
| Your Message                                                                                                    |     |
| Title:                                                                                                    |     |
| Free \$1000 VISA Gift Card-Offer Expiring Soon                                                                                                    |     |
| Expire date:                                                                                                    |     |
| - Dipire Date: Not Required. Fill when you know the expire date.                                                                                                    |     |
| Input format: Month-Day-Year                                                                                                    |     |
|                                                                                                    |     |
| Country:                                                                                                    |     |
| United States 🗹 United Kingdom 🗂 Canada 📃                                                                                                    |     |
| Australia Ireland Other                                                                                                    |     |
| Check only if its local: In what country is available?                                                                                                    |     |
| A 44 S D Fort Size A . O D . So Trackback:                                                                                                    | 099 |
|                                                                                                    |     |
|                                                                                                    |     |
|                                                                                                    | 00  |
| B / U E E E E E E E E E E E E E E E E E E                                                                                                    |     |
| B / U E E E E E E E E E E E E E E E E E E                                                                                                    |     |
| B       ✓       U       E       E       E       C       # ◇       A         I       I <td></td> |     |
| B       ✓       U       E       E       E       C       # ◇       A         Vesterday I came across this site where they are giving away \$1000 VISA gift cards.You can use these cards at any major online or offline retailer.         To get your free \$1000 gift card,just go       G       A       A       A         This offer is expiring soon so take advantage of it right away.       A       A       A       A                                                                                                    |     |
| B / U E E E E E E E E E E E E E E E E E E                                                                                                    |     |

## Now click on the "link" button:

|                                                                                                    | 😫 🛪 Google            | P 1                            |
|----------------------------------------------------------------------------------------------------|-----------------------|--------------------------------|
| isited 📄 http://profile.ak.fbcdn 🕲 Getting Started 📐 Latest Headlines 📄 Pin It 📄 Download                                                                                                    |                       |                                |
| YOST NEW I IIYEAU<br>orum: Freebies and Giveaways                                                                                                    |                       |                                |
| Your Message                                                                                                    |                       |                                |
| Title:                                                                                                    |                       |                                |
| Free \$1000 VISA Gift Card-Offer Expiring Soon                                                                                                    |                       |                                |
| Expire date:                                                                                                    |                       |                                |
| Evringe Date: Not Required Ell when you know the evring date                                                                                                    |                       |                                |
| Lane bute: not neglement in when you know the expire dute.<br>Input formation (North-Day-Year                                                                                                    |                       |                                |
| Ex: 07-23-2007 OR: 07/23/2007                                                                                                    |                       |                                |
| Country:                                                                                                    |                       |                                |
|                                                                                                    |                       |                                |
| Inited States V Inited Kingdom I Canada                                                                                                    |                       |                                |
| United States V United Kingdom Canada                                                                                                    |                       |                                |
| United States M United Kingdom C Canada  Australia Ireland Other  Check only if its local Invited country is available?                                                                                                    |                       |                                |
| United States M United Kingdom Canada Canada Check and y if its local! In what country is available?                                                                                                    |                       |                                |
| United Kingdom       Canada         Australia       Treland         Check only if its local! In what country is available?         Mathematical Application       Size T         Application       Size T         Application       Size T                                                                                                    | Trackback:            | 000                            |
| United States M       United Kingdom       Canada         Australia       Treland       Other         Check only if its local! In what country is available?         M       M       Size         B       I       E       Size         M       H       Size       H         M       M       Size       M         M       M       Size       M         M       M       Size       M         M       M       Size       M         M       M       Size       M         M       M       Size       M         M       M       Size       M         M       M       Size       M         M       M       M       M         M       M       M       M         M       M       M       M         M       M       M       M                                                                                                    | Trackback:            | 000                            |
| United States M United Kingdom Canada C<br>Australia Ireland Other C<br>Check only if its local! In what country is available?<br>B / U E E E E E E E E E E E E E E E E E E                                                                                                    | Trackback:            |                                |
| United States & United Kingdom Canada Australia Preland Other C<br>Australia Preland Other C<br>Check only if its local! In what country is available?<br>B / U E E E H E E E E E E E E E E E E E E E                                                                                                    | Trackback:<br>tailer. | 0 0 0<br>9 3 0<br>9 0 0<br>0   |
| United states (2) United kingdom Canada<br>Australia Ireland Other C<br>Check only if its local: In what country is available?                                                                                                    | Trackback:            | 0 0 0<br>9 3 8<br>9 0 0<br>7 0 |
| United States & United Kingdom C Canada Australia C Other Check only if ts local In what country is available?<br>Check only if ts local In what country is available?<br>B / U E E E E E E E E E E E E E E E E E E                                                                                                    | Trackback:<br>tailer. | 0 0 0<br>9 5 6<br>9 0 5<br>0   |
| United States & United Kingdom C Canada         Australia C Ireland C Other         Check only if its local: In what country is available?         Image: States & States & S | Trackback:<br>tailer. | 0 9 9<br>9 3 9<br>9 0 9<br>0 9 |

A pop-up will appear. Insert your affiliate link in the box as shown below:

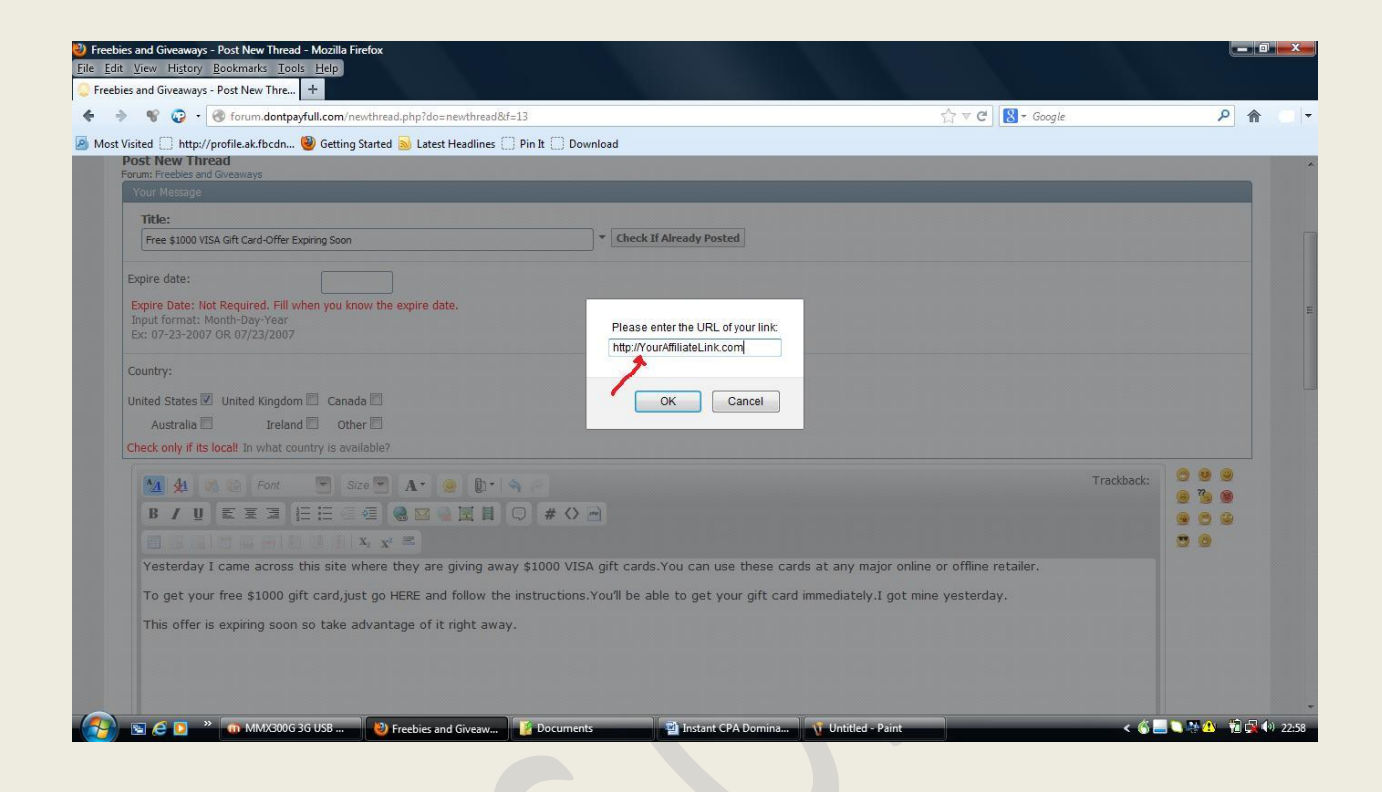

Hit the "OK" button and post your thread.

#### Here is how a well-balanced post would look like:

"Yesterday I came across this site where they are giving away \$1000 VISA gift cards. You can use these cards at any major online or offline retailer.

To get your free \$1000 gift card, just go HERE [insert your affiliate link in the hyperlink format] and follow the instructions. You'll be able to get your gift card immediately. I got mine yesterday.

This offer is expiring soon so take advantage of it right away."

That's all...Now copy the post and paste it on other forums too (I generally post an offer on 40-50 forums).

By posting on 40-50 forums, you can expect to get several hundred (even thousands) visitors to your CPA offer every day(till your posts get buried in the heap of newer posts).

The traffic from these forums converts very heavily(you can expect conversions of over 10% for email submits) and depending on how many offers you post in a day(and how many forums you post them on),you can expect to make several hundred dollars a day in CPA commissions.

Now you have a plan of attack to take leverage from the enormous amount of traffic these forums get and instantly convert it into CPA commissions.

These forums should provide you with enough traffic to make \$500 and more a day on your own. There are thousands of high traffic coupon forums and with 3-4 outsourcers, you can easily scale it up to generate \$1,000+ a day.

#### **Expanding Your Reach and Getting More Traffic:**

Another excellent place to promote these offers are "freebie forums". These forums are also thronged by millions of people. A quick search for "freebie forum" returns over 5.6 million results:

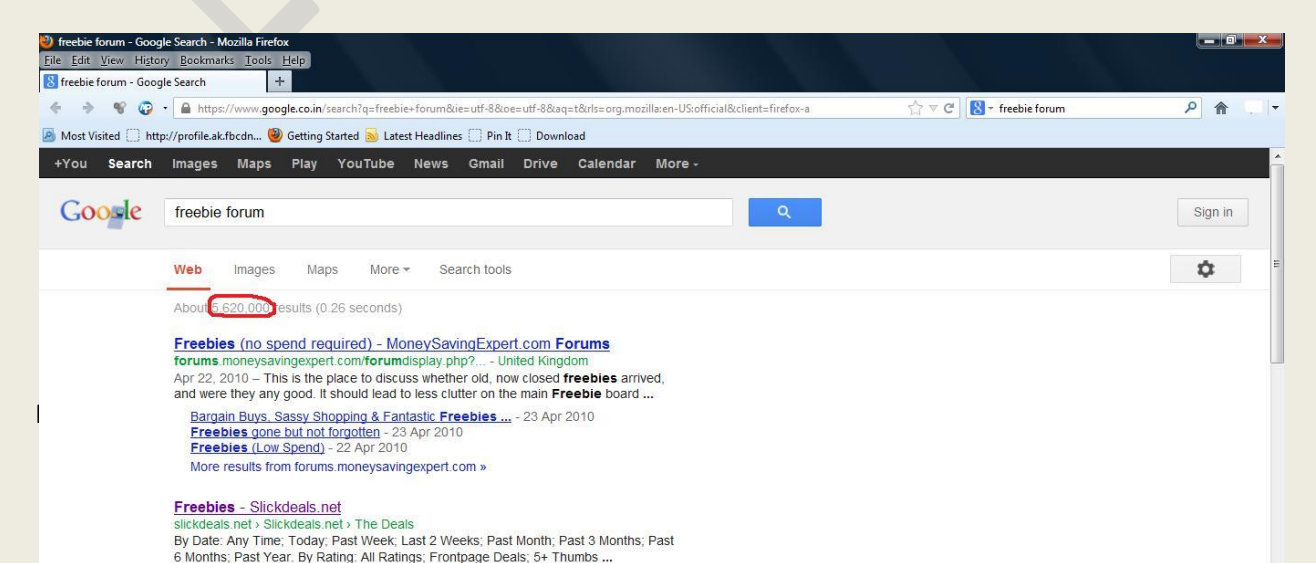

| + -> - 😵 😳 - 🥑          | www.quantcast.com/moneysavingexper     | t.com                         |                                          |                                                                                                    | ∰ ⊽ C                                         | 🕙 – freebie forum                               | ۹ م | • |
|-------------------------|----------------------------------------|-------------------------------|------------------------------------------|----------------------------------------------------------------------------------------------------|-----------------------------------------------|-------------------------------------------------|-----|---|
| Most Visited D http://p | rofile.ak.fbcdn 🥮 Getting Started 😹 La | atest Headlines 🗍 Pin It 🗍 Do | wnload                                   |                                                                                                    |                                               |                                                 |     |   |
|                         | quantcast                              |                               |                                          | Search                                                                                                    | Sign In Crea                                  | te Account   Opt-Out   Privacy                  |     |   |
|                         | try                                    | these: reference.com, shmoop. | com, rottentomatoes.com, FAQs To         | up Sites                                                                                                    |                                               |                                                 |     |   |
|                         | HOME                                   | PLANNER                       | FAVORITES                                | LEARNING                                                                                                    | CENTER                                        | MORE                                            |     |   |
|                         |                                        |                               |                                          |                                                                                                    |                                               |                                                 |     | = |
|                         | moneysavingexpert                      | .com                          | Mont                                     | thy 157.6K us                                                                                                    | Data is estimated                             |                                                 |     | - |
|                         | +Favorites                             |                               | 💭 View Site 🛛 Share 📲                    | 🖳 United States 💌                                                                                                    | 10.988                                        |                                                 |     |   |
|                         |                                        |                               |                                          |                                                                                                    | USRANK                                        |                                                 |     |   |
|                         | This publisher has not implemented     | Quantcast Measurement. Data   | is estimated and not verified by Quantca | st. Get Quantified!™                                                                                                    | Guides, tips articles<br>mortgages, credit ca | and a forum about<br>ards and loans from Martin |     |   |
|                         | PEOPLE ®                               |                               | PARTIAL PROFILE ③                        |                                                                                                    | Lewis. [Description 1                         | rom dmoz]                                       |     |   |
|                         | 157,589 .11%                           | Sites using Qu                | Jantcast Measurement can report more i   | information.                                                                                                    | Summary                                       |                                                 |     |   |
|                         |                                        | VICT & SILL                   | an quantinea site to see page views a    | in the second second se | Traffic                                       |                                                 |     |   |
|                         | People (United States) per M           | Aonth                         |                                          |                                                                                                    |                                               | port                                            |     |   |
|                         | 350K                                   |                               | Estim                                    | ate Only quantcast                                                                                                    | Demographics                                  |                                                 |     |   |
|                         |                                        |                               | ~                                        |                                                                                                    |                                               |                                                 |     |   |
|                         | 300K                                   |                               |                                          |                                                                                                    | Lifestyle (US)                                |                                                 |     |   |
|                         | 250K                                   |                               |                                          |                                                                                                    | Delated Links                                 |                                                 |     |   |
|                         |                                        |                               |                                          |                                                                                                    | How to Road Thi                               | c Papat                                         |     |   |
|                         | 200K                                   |                               |                                          |                                                                                                    | IAB Standard Tra                              | ffic Measurement                                |     |   |
|                         | 150K                                   |                               |                                          |                                                                                                    | Web Measureme                                 | nt Implementation Guide                         |     |   |
|                         |                                        |                               |                                          |                                                                                                    | Muvancou moasu                                |                                                 |     |   |

And many of these forums get massive amounts of traffic...

The MoneySavingExpert forum reaches to over 157,000 monthly people in the US alone and as you can see from the screenshot below, many of the threads there receive thousands to hundreds of thousands of views:

| Freebies (no spend required) | - Page    | 2 ×   | CX Moneysavingexpert.com Traffic and × +                                                                 |                                             |       |          |   |      |                                                                                                    |              |
|------------------------------|-----------|-------|----------------------------------------------------------------------------------------------------|---------------------------------------------|-------|----------|---|------|----------------------------------------------------------------------------------------------------|--------------|
| ♦ 🔶 😵 😳 - 🛞                  | forums.   | money | rsavingexpert.com/forumdisplay.php?f=37ℴ=desc&p                                                          | age=2                                       |       |          |   |      | ☆ ▼ C S reebie forum                                                                               | <u>۶</u> ۸ . |
| Most Visited http://prof     | ile.ak.fb | cdn   | 🕘 Getting Started 😹 Latest Headlines 🗌 Pin It 🗌 Doo                                                      | wnload                                      |       |          |   |      |                                                                                                    |              |
|                              | -         | L     | angieb1606                                                                                               | by littlewren -E                            | 970   | 03,040   |   |      | GET THIS FREE WEEKLY EMAIL                                                                         |              |
|                              | <b></b>   | E     | Boots Product Testing Panel (PLEASE NOTE<br>NOT TAKING ON NEW TESTERS)<br>([] 123Last Page)<br>sarah1972 | 09-03-2013 2:50 PM<br>by Meadows -된         | 499   | 51,213 🗳 | W | 0    | Full of deals, guides & it's spam free ENTER EMAIL ADDRESS GET II! FAQs Privacy Policy Unsubscribe |              |
|                              |           | E     | Free £30 for website registration<br>(© 1 2 3 Last Page)<br>Sarah7                                       | 09-03-2013 2:33 PM<br>by jellyfox -된        | 227   | 23,718 🗲 | - | 3    | POPULAR NOW Last 15 mins                                                                           |              |
|                              | -         | E     | FREE Flea Comb<br>hermanni                                                                               | 09-03-2013 12:58 PM<br>by discowill -퀸      | 8     | 710      |   | 40   | 1 Free MoneySaving Email<br>2 Reclaim PPI for Free                                                 | =            |
|                              | -         | E     | Tesco Home Panels (1 1 2 3 Last Page)<br>heatherw_01                                                     | 09-03-2013 12:25 PM<br>by zoeholt -된        | 3,111 | 384,644  |   | 0    | 3 Top Cash ISAs<br>4 Cheap Travel Money                                                            |              |
|                              |           |       | Free Box of Awesome with Free Games,                                                                     |                                             |       |          | • |      | 5 50 House Buying Tips                                                                             |              |
|                              |           | E     | Music and Much More (13+)<br>(E 1 2 3 Last Page)<br>hermanni                                             | 08-03-2013 8:55 PM<br>by Charlotte49 -5     | 65    | 9,624    |   | 4    | See the full Top Ten 🔻                                                                             |              |
|                              |           | E     | Free dishwasher tablets (1 1 2)<br>squigs                                                                | 08-03-2013 12:40 PM<br>by evening_all - 원   | 30    | 4,325    | W | 137W | NEWS BLOG                                                                                          |              |
|                              |           | E     | Waking Dreams - Cracking Fantasy Thriller -<br>Free on Kindle Today<br>stevedan                          | 08-03-2013 12:20 PM<br>by stevedan -        | 0     | 231      |   | 9    | PPI mis-selling bill reaches<br>£8.9 billion                                                       |              |
|                              | -         | E     | Elvive ExtraOrdinary Oils<br>tracey29                                                                    | 08-03-2013 10:43 AM<br>by fiscalfreckles -된 | 16    | 4,008    |   | 35   | Bank of Ireland mortgage<br>rate hikes: MP calls for FSA<br>probe                                  |              |
|                              |           | E     | BzzAgent - Free samples to test<br>([] 1 2 3 Last Page)<br>heatherw_01                                   | 08-03-2013 9:11 AM<br>by Catriona_P -2      | 5,173 | 515,172  |   | 0    | Gym giants to give users better cancellation rights                                                |              |
|                              | -         | E     | Dog Calming Music<br>CaroletheIntrepid                                                                   | 08-03-2013 7:28 AM<br>by lemontart -D       | 13    | 27,851   |   | 0    | RBS NatWest, RBS and Ulster<br>Bank say glitch fixed after                                         |              |

EvanC's eBook Suite

By posting about your offers in such forums, you can expect to add several hundred dollars a day extra in your income.

Just follow the procedure described above (for coupon forums) to siphon massive amounts of traffic from these forums to your CPA offers and generate huge commissions for free.

Now you have everything that you need to make \$500/day or more with this method. Start small, build your reputation and then scale up big(you can hire a few VAs for this purpose).

In the past one month, I have made over \$2,000 with this method alone. The most I have made in a day with it is \$350 and I am certain that anyone with a couple of outsources and a bit more dedication will be able to generate much more a month.

Just take action on the steps described above and secure five figures a month income for yourself.

This next method is shown using a North America Only Site, but can be done with any cheap item/bidding website.

## Arbitrage:

The practice of taking advantage of a price difference between two or more markets: striking a combination of matching deals that capitalize upon the imbalance, the profit being the difference between the market prices.

As an Economics Student, I learned about the process of arbitrage on a Macroeconomic level. A great example of this is the goods and services exchange market between the U.S. and China. That is, U.S. companies buy items from China, and resell them back here in the U.S. for large profits. This is why the U.S. has a lower GNP (Gross National Product) than China, but a higher GDP (Gross Domestic Product) after taking account for inflation. This is when I asked myself, If the U.S. can do this on a Macro level, why can't I do this on a Micro level?

Well I can, and enough of me boring you.

So how can I do this from my computer? Well, that is specifically what this eBook will show you how to do.

## Getting the Items

You will be getting the intermediary Items from BestBuy, meaning these are the items you will buy for low, then after sell for high. You will buy these Items for 50% - 70% of what they are worth.

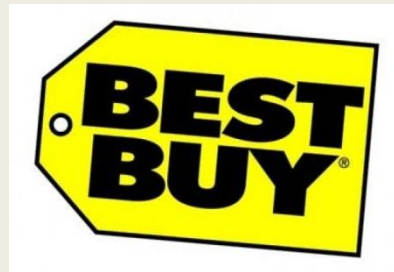

To start, go Here.

https://bestbuy.dtdeals.com/auction/index.cfm?p=12

## Now go to Option 3.

|        | Home   My Auctions   My Profile   FAQ   Log off   Platform /lelp   Contact Us                                                                                                    |                     |  |
|--------|----------------------------------------------------------------------------------------------------|---------------------|--|
|        | Best Buy Private Store and Auction Registration                                                                                                    |                     |  |
|        | This auction is open to all U.S. Best Buy Employees, contractors and partners                                                                                                    |                     |  |
|        | OPTION 1 - If you have a bestburg.com email address                                                                                                    |                     |  |
|        | You can register here and we will email you a password so you can complete the registration process.                                                                                                    |                     |  |
|        | Bestbuy.com email address: Submit                                                                                                    |                     |  |
| - OR - |                                                                                                    |                     |  |
|        | OPTION 2 - For Best Byy Business Partners                                                                                                    |                     |  |
|        | You can register here using your preferred email address and the Best Buy Partner Code (if you do the partner code it should be available from either your HR or PR department.) and we will email you temporary password so you can complete the registration process. | ) not have<br>ou a  |  |
|        | Email Address:                                                                                                    |                     |  |
|        | Or Best Buy Partner Code:                                                                                                    |                     |  |
| - OR - |                                                                                                    |                     |  |
|        | OPTION 3 For Best Buy employees without a Best Buy email address                                                                                                    |                     |  |
|        | You can register here using your Best Buy Employee Number and we will email you a temporary p<br>you can complete the registration process. Please enter leading zero(s) if your employee ID is less<br>numbers.                                                        | assword<br>3 than 6 |  |
|        | Email Address:                                                                                                    |                     |  |
|        | Best Buy Employee Number: Submit                                                                                                    |                     |  |
|        |                                                                                                    |                     |  |
|        |                                                                                                    |                     |  |

### And put your email where it says email address.

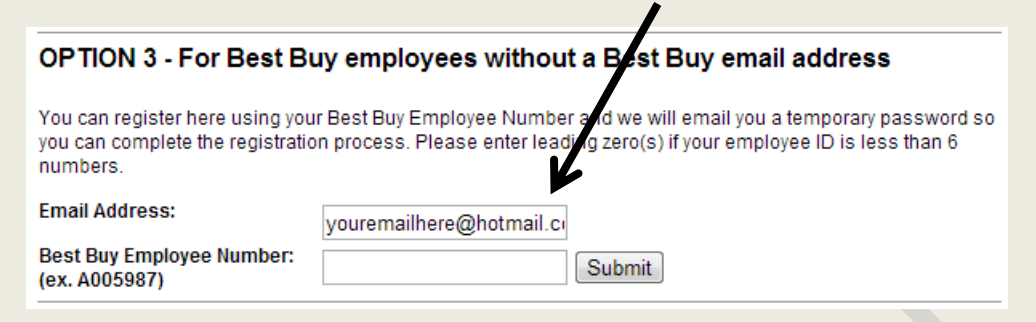

Now here's where it gets tricky. For "Best Buy Employee Number" Put in A0059, then 2 random numbers.

| For example- |
|--------------|
| A005945      |
| A005965      |
| A005988      |
| A005969      |
| A005923      |
| A005934      |

As long as it's A0059XX (The "XX" being 2 random numbers), you should be golden. Here's mine.

| Email Address:                             | youremailhere@hotmail.cu |        |
|--------------------------------------------|--------------------------|--------|
| Best Buy Employee Number:<br>(ex. A005987) | A005945                  | Submit |

## If you do this correctly, this will come up.

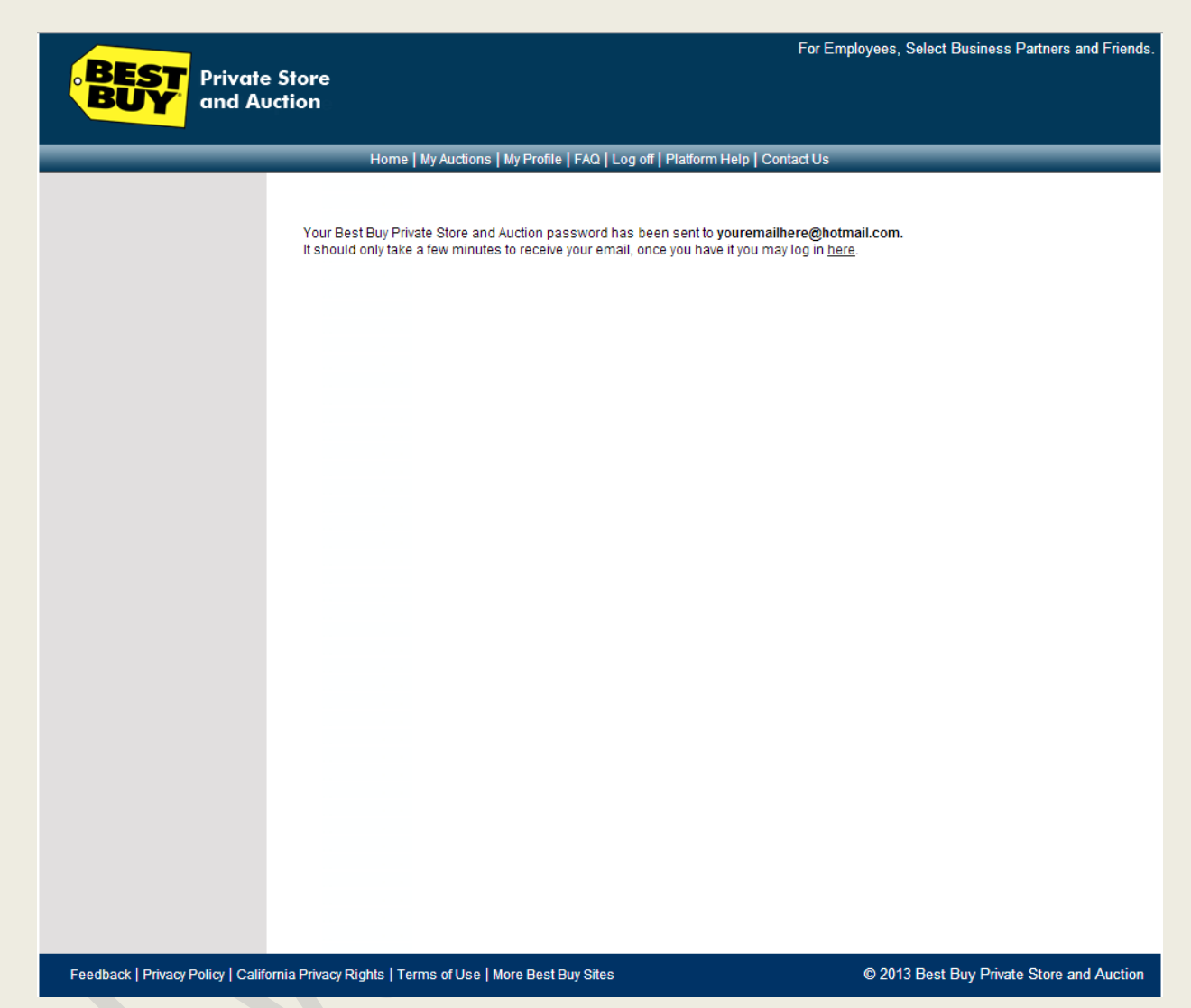

Simply do what it says, check your email and click on the link. You will be taken to a login page. Simply enter your email and the temporary password they provide you in the email. Next you will be taken to a page that looks like this.

| BEST<br>BUY Private                                                                                                    | e Store<br>uction                                                                                                    | For Employees, Select Business Partners and Friends. Search                                                                                                    |
|----------------------------------------------------------------------------------------------------|----------------------------------------------------------------------------------------------------|----------------------------------------------------------------------------------------------------|
|                                                                                                    | Home M                                                                                                    | v Auctions   My Profile   FAQ   Lon off   Platform Help   Contact Lis                                                                                                    |
| Browse All Categories<br>(1501)<br>Business & Industrial (4)<br>Cameras & Photo (158)<br>Cell Phones &<br>Accessories (174)<br>Collectibles (5)<br>Computers/Tablets &<br>Networking (577)<br>Consumer Electronics (394)<br>Health & Beauty (9)<br>Home & Garden (78)<br>Musical Instruments & Gear (4)<br>Sporting Goods (7)<br>Toys & Hobbies (1)<br>Video Games & Consoles (90) | Home M<br>My Profile My Notif<br>(Fields with an * are r<br>User Profile<br>Username *<br>(e.g. JDOE or JDDE45.)<br>Password *<br>Confirm Password *<br>Erist Name *<br>Last Name *<br>Last Name *<br>Email Address *<br>(e.g. johndoe@sol.com)<br>Company *<br>Shipping Address<br>Address Line 1 *<br>Address Line 2<br>City *<br>State/Province *<br>Zip Code *<br>Phone *<br>(Please enter a phone number v<br>(Check box to use shipp<br>Billing Address Line 1 *<br>Address Line 2<br>City *<br>State/Province *<br>Zip Code *<br>Phone *<br>(Check Dox to use shipp<br>Billing Address Line 2<br>City *<br>State/Province *<br>Zip Code *<br>Phone * | y Autoions My Profile   FAQ   Log off   Platform Help   Contact Us  Tections  equired)  gequired  gequired |

Fill in all of your **REAL INFORMATION.** Don't worry; you can't get in trouble for this, since the purpose of the employee portal is to clear out their surplus, which is what you're doing.

Now, as mentioned in the sales thread, fill in your Debit, Credit or Pre-Paid Visa where it prompts you.

| Card Type:                                        | Visa                                                                                                    |
|---------------------------------------------------|----------------------------------------------------------------------------------------------------|
| Credit Card Number:                               |                                                                                                    |
| Exp. Date:                                        | Month Year 💌                                                                                                    |
| CV Code:                                          |                                                                                                    |
| E-Mail Subscription                               | The verification number is a<br>3 or 4 digit number printed on<br>the back of your card. It<br>appears after and to the right<br>of your card number. |
| Subscribers will receiv<br>and exclusive email of | ,<br>ve auction announcements, special promotions,<br>ifers.                                                                                          |
| Outpartition @                                    | Unsubscribe:                                                                                                    |

Then "Update Profile".

## Now, you can start your process of arbitrage.

## Click on "My Options". Here is where you can view the homepage for all of the discounted Items.

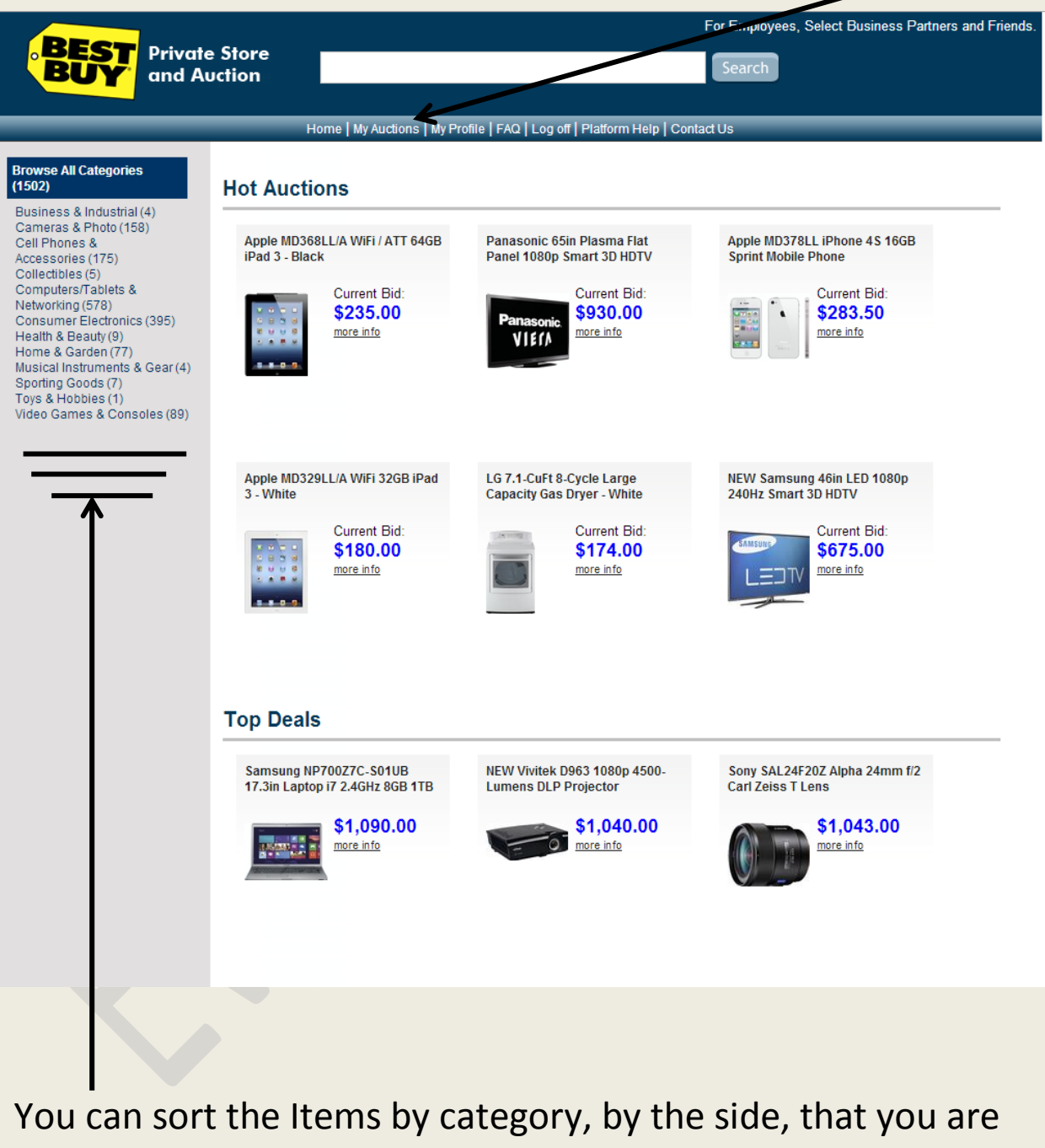

interested in re-selling.

## Lets just look at an Item for example. The iPad 3<sup>rd</sup> Generation, 64 GB.

|                                                                       |                                                                                              |                             | For Employees, Select Business Partners and Friends.                           |
|-----------------------------------------------------------------------|----------------------------------------------------------------------------------------------|-----------------------------|--------------------------------------------------------------------------------|
| BEST Private                                                          | Store                                                                                        |                             | Search                                                                         |
| BUY and Au                                                            | ction                                                                                        |                             | Scale                                                                          |
|                                                                       | Home   My Auctions   My Profile   F                                                          | FAQ   Log off   Platform He | elo   Contact Us                                                               |
|                                                                       | Commutant/Tobleto & Naturaling                                                               | iDada Tablata 8             | - Readers                                                                      |
| Browse All Categories<br>(1506)                                       | Computers/ lablets & Networking                                                              | > iPads, Tablets &          | ebook Readers                                                                  |
| Business & Industrial (4)<br>Cameras & Photo (158)<br>Cell Phones &   |                                                                                              | Apple MD368LL<br>Black      | /A WiFi / ATT 64GB iPad 3 - Item: 1240782   Watch This                         |
| Accessories (175)<br>Collectibles (5)<br>Computers/Tablets &          |                                                                                              | Current bid:                | \$235.00 PLACE BID                                                             |
| Networking (580)<br>Consumer Electronics (397)<br>Health & Beauty (9) | 8 8 0 0                                                                                      | Buy It:                     | \$483.00<br>If you wish to bid you must first go to the <u>My Profile</u> page |
| Home & Garden (77)<br>Musical Instruments & Gear (4)                  | Click image to enlarge                                                                       |                             | and enter your credit card information.                                        |
| Toys & Hobbies (1)<br>Video Games & Consoles (89)                     | Compare Our Prices                                                                           | Shipping &<br>Handling:     | $\pmb{\$6.99} \text{ (within the continental USA only)}$                       |
|                                                                       | UKC \$1 200.06 Compare                                                                       | Time Left:                  | 4 Days 15:26:10 🤠 Popcorn Bidding 🍘                                            |
|                                                                       | MacConnection \$999.00 Compare                                                               | End Time:                   | 03/25/13 10:55:51 AM Central Standard Time                                     |
|                                                                       |                                                                                              | Bide                        | 20 hids                                                                        |
|                                                                       |                                                                                              | Dids.                       |                                                                                |
|                                                                       |                                                                                              | High bidder:                | Ma**n                                                                          |
|                                                                       | Details Description                                                                          |                             |                                                                                |
|                                                                       | Manufacturer: Apple<br>Model Number: MD368LL/A                                               |                             | Reference: 26410958<br>Item Location: Chino, CA                                |
|                                                                       | Items Included in this auction:<br>Apple iPad 3 - Black                                      |                             |                                                                                |
|                                                                       | Items Not Included:<br>Dock Connector to USB Cable<br>10W Power Adapter<br>Quick Start Guide |                             |                                                                                |
|                                                                       | Product Condition: Tested Working<br>Physical Condition: Some scratches and/or s             | igns of use                 |                                                                                |
|                                                                       | Inspection notes: light s                                                                    | cratches on front and back  | t of this unit                                                                 |
|                                                                       | -                                                                                            |                             |                                                                                |

The "Buy It Now" is \$483 + \$6.99 Shipping. So the maximum price this iPad will be is \$489.99. If you wait and bid it out, it could even be cheaper.

## Now let's see how much a used 3<sup>rd</sup> gen iPad with 64gb is in other markets.

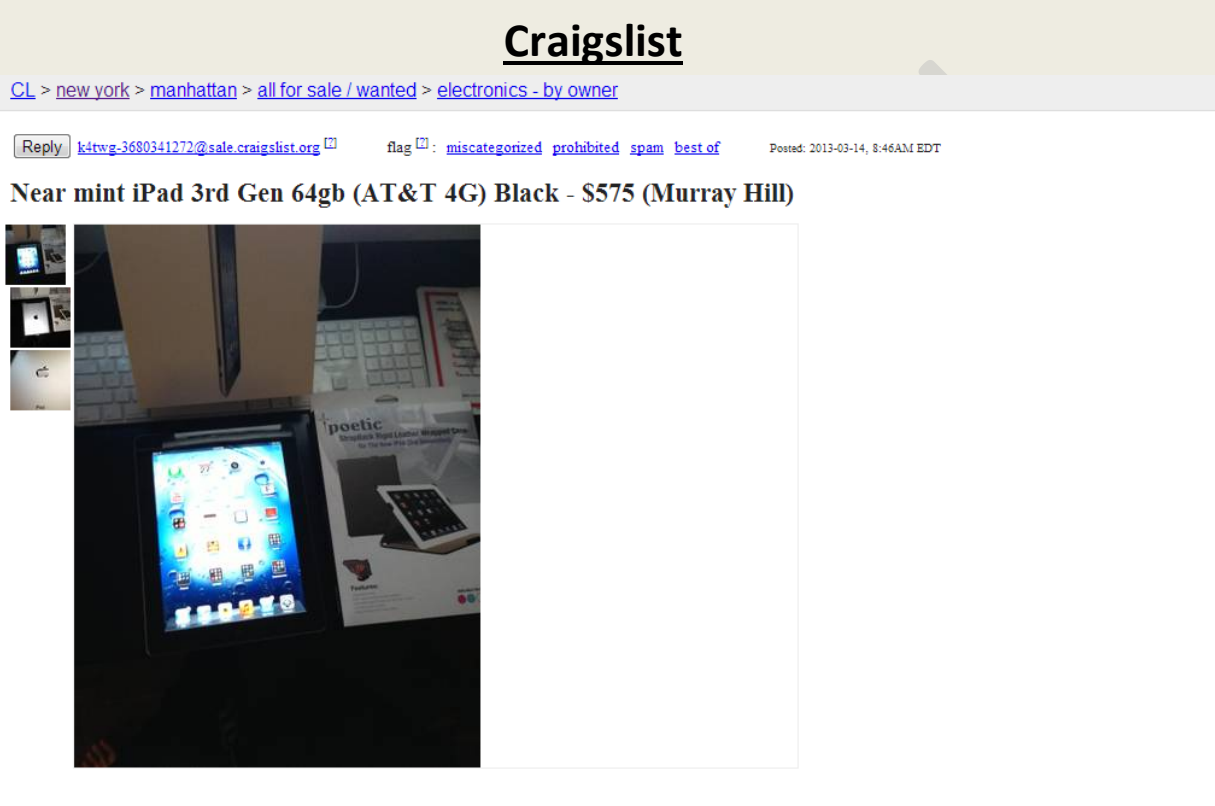

I am selling a used New iPad 3rd Gen 64gb (AT&T 4G) Black model. I have all the original accessories and also a clear screen protector which I will include. I paid close to \$900 dollars (\$830 + NY tax) last March. I'll even show you the receipt. I still smells new. Trust me. It does not have any AT&T service on it at the current time.

#### It is NOT UNLOCKED

I'll also throw a new Poetic iPad Black Strapback case (free of charge). <u>http://www.yourpoetic.com/p/148/strapback</u>

The condition is near MINT and has been in a case since day 1.

Pay in cash and in person. Must meet locally in the midtown, preferably in a Starbucks.

If you e-mail me asking if it's still available with no contact information, I will assume you're spam, and I won't respond. Please include your name and number. I will ignore all low ballers and scammers. i am not replying back to ppl who email is it still available. If the post is up, then it is still available. I am not shipping this item anywhere (no europe or africa scams). I will ignore all "I want to buy this for my son's late birthday gift" emails. Lastly, NO TRADES!!!

| CL > new york > manhattan > all for sale / wanted > electronics - by owner                                                                                                    |
|----------------------------------------------------------------------------------------------------|
| Reply       tzgtw-3686867648@sale.craigslist.org       Image: Control of the second second se |
| iPad Retina (3rd Gen) White 32gb Wifi w/AppleCare+ - \$660 (Lower East Side)                                                                                                    |
| iPad Retina (3rd Gen) White 32gb Wifi w/AppleCare+ - will come in original box with charger and cable, Will include green smart cover and logitech bluetooth keyboard cover with purchase. Purchased on May 17, 2012. E-mail if interested, thanks.                                                                                                    |
| • it's NOT ok to contact this poster with services or other commercial interests                                                                                                    |
| Posting ID: 3686867648 Posted: 2013-03-17, 1:02PM EDT <u>email to a friend</u>                                                                                                    |
| Avoid scams, deal locally! Do NOT wire funds (Western Union, Moneygram). Beware cashier checks, money orders, shipping, non-local buyers/sellers. More info                                                                                                    |
|                                                                                                    |
| CL > central NJ > all for sale / wanted > electronics - by owner                                                                                                    |
| Reply       cw4vh-3685515876@sale.craigslist.org       Image: The second second |
| Apple iPad 3rd Gen New 64GB VERIZON LTE RETINA DISPLAY 1 yr AppleCare+ - \$650 (Freehold /                                                                                                    |
| Neptune Area)                                                                                                    |
| Apple iPad 3rd Gen New 64GB VERIZON LTE RETINA DISPLAY 1 yr AppleCare+ remains<br>Apple just gave me this new ipad as a replacement for mine under warranty.<br>Color is White. Still in wrapper.                                                                                                    |
| Price on identical 4th Generation is \$829 plus tax plus AppleCare+<br>\$650 is a real bargain.                                                                                                    |
| <ul> <li>Location: Freehold / Neptune Area</li> <li>it's NOT ok to contact this poster with services or other commercial interests</li> </ul>                                                                                                    |
| Posting ID: 3685515876 Posted: 2013-03-16, 4:50PM EDT <u>email to a friend</u>                                                                                                    |
| Avoid scams, deal locally! Do NOT wire funds (Western Union, Moneygram). Beware cashier checks, money orders, shipping, non-local buyers/sellers. More info                                                                                                    |
|                                                                                                    |
| <u>CL</u> > north jersey > all for sale / wanted > electronics - by owner                                                                                                    |
| Reply     hgdns-3623247778@sale.craigslist.org     III     flag     IIII: miscategorized prohibited spam best of     Posted: 2013-02-17, 7:10AM EST                                                                                                    |
| iPad with retina display - \$500 (07860)                                                                                                    |
| Black iPad 3rd gen. (30 pin connector) 16 gig with Verizon LTE. Still in brand new condition, has had screen protector and case on since the day it was taken out of the box. charger included. \$500, firm.                                                                                                    |
| <ul> <li>Location: 07860</li> <li>it's NOT ok to contact this poster with services or other commercial interests</li> </ul>                                                                                                    |
| Posting ID: 3623247778 Posted: 2013-02-17, 7:10AM EST email to a friend                                                                                                    |
| Avoid scams, deal locally! Do NOT wire funds (Westem Union, Moneygram). Beware cashier checks, money orders, shipping, non-local buyers/sellers. More info                                                                                                    |
|                                                                                                    |

#### Page | 33

## <u>eBay</u>

| Apple 3rd Gen. IPad<br>(MC756LL/A) 64GB<br>4G/LTE/WI-FI Retina(Verizon)<br>Keyboard Case           | 2h left<br>Today 10:53PM                             | \$690.00<br>Buy It Now<br>Free shipping    | \$69.00 Suy It Now<br>Free shipping                                                |
|----------------------------------------------------------------------------------------------------|------------------------------------------------------|--------------------------------------------|------------------------------------------------------------------------------------|
| Newly listed Apple iPad 3rd<br>Generation 64GB, Wi-Fi + 4G<br>(AT&T), 9.7in - Black<br>(MD368LL/A) | 2h left<br>Today 11:34PM                             | <b>\$560.00</b><br>8 bids<br>Free shipping | Apple Certified<br>Refurbished iPad 3rd<br>\$549.00<br>Buy It Now<br>Free shipping |
| Apple iPad 3rd 0<br>Fi + 4G (Verizon                                                               | Gen 64GB, Wi-<br>i) Black                            | 15h left<br>Thursday, 11AM                 | <b>\$700.00</b><br>Buy It Now<br>Free shipping                                     |
| Apple iPad 3rd 0<br>Retina Display 6<br>4G White MD37                                              | Generation with<br>4GB Wi-Fi &<br>1LL/A<br>available | 17h left<br>Thursday, 2PM                  | \$589.95<br>Buy It Now<br>Free shipping                                            |

#### Amazon

| \$599.00<br>• \$5.99 shipping | Used - Like New<br>Mint Condition. Comes in original box with all documentation.                                                                                         | Seller: Chad's Used Stuff<br>Seller Rating: XAXXX 100% positive. (3 total ratings)<br>Ships in 1-2 business days. Ships from KY, United States.<br>Domestic shipping rates and return policy.                                                   | Add to Cart<br>or<br><u>Sign in</u> to turn on 1-Click<br>ordering.                                                                                                    |
|-------------------------------|----------------------------------------------------------------------------------------------------|----------------------------------------------------------------------------------------------------|----------------------------------------------------------------------------------------------------|
| \$599.00<br>+ \$5.99 shipping | Used - Good                                                                                                    | Seller: neema2<br>Seller Rating: Just Launched ( <u>Seller Profile</u> )<br>Ships in 1-2 business days. Ships from NY, United States.<br><u>Domestic shipping rates and return policy</u> .                                                     | or<br>Sign in to turn on 1-Click<br>ordering,                                                                                                    |
| \$599.99<br>+ \$5.99 shipping | Used - Like New<br>In great condition! Ships with power adapter and USB cable.<br>Expedited shipping available.                                                          | Seller: Master Mac Computers<br>Seller Rating: XAXXX 100% positive over the past 12 months. (40 total ratings)<br>Ships in 1-2 business days. Expedited shipping available.<br>Domestic shipping rates and return policy.                       | Generation of the second second secon |
| \$600.00<br>+ \$5.99 shipping | Used - Like New<br>Item was rarely. Screen was covered with protector. In like new<br>condition. Was purchased in January 2013. Will be shipped in<br>» <u>Read more</u> | Seller: <b>GoodsrUs</b><br>Seller Rating: ★★★★★ <u>100% positive</u> over the past 12 months. (2 total ratings)<br>Ships in 1-2 business days. Ships from NJ, United States.<br><u>Domestic shipping rates</u> and <u>return policy</u> .       | er<br>Sign in to turn on 1-Click<br>ordering.                                                                                                    |
| \$600.00<br>+ \$5.99 shipping | Used - Like New<br>Used like new I don't have a box it comes with a charger and a case                                                                                   | Seller: Alex jabeer<br>Seller Rating: ****** 94% positive over the past 12 months. (598 total ratings)<br>Ships in 1-2 business days. Ships from IL, United States. Expedited shipping available.<br>Domestic shipping rates and return policy. | <b>er</b><br>Sign in to turn on 1-Click<br>ordering.                                                                                                    |

#### "ipad 3rd generation 64gb 4g"

#### Showing 1 - 18 of 2,009 Results

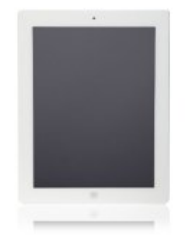

#### Apple iPad MD371LL/A (64GB, Wi-Fi + AT&T 4G, White) 3rd Generation by Apple

\$829.00 \$679.99 Order in the next 17 hours and get it by Friday, Mar 22. Only 2 left in stock - order soon. More Buying Choices \$679.99 new (32 offers)

\$519.99 used (30 offers)

★★★★★ 🗹 (852) Eligible for FREE Super Saver Shipping. See newer model of this item Trade in this item for an Amazon.com Gift Card **Product Details** · 1 GHz A5X · 1 GB SIMM · Apple iOS 5 Electronics: See all 1,429 items

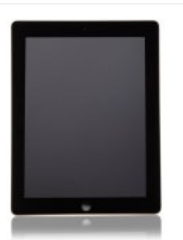

#### Apple iPad MC756LL/A (64GB, Wi-Fi + Verizon 4G, Black) 3rd Generation by Apple

\$829.00 **\$739.99** Order in the next 21 hours and get it by Friday, Mar 22. Only 2 left in stock - order soon. More Buying Choices \$674.99 new (15 offers) \$489.14 used (31 offers)

★★★★★ 🗹 (852) Eligible for FREE Super Saver Shipping. See newer model of this item Trade in this item for an Amazon.com Gift Card Product Details · 1 GHz A5X 1 GB SIMM · Apple iOS 5 Electronics: See all 1,429 items

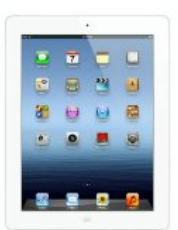

#### Apple iPad MD365LL/A (64GB, Wi-Fi + Verizon 4G, White) 3rd Generation by Apple

\$829.00 **\$707.95** Only 1 left in stock - order soon. More Buying Choices \$679.99 new (17 offers) \$548.24 used (19 offers)

## ★★★★★ 🗹 (852)

See newer model of this item Trade in this item for an Amazon.com Gift Card Product Details · 1 GHz A5X · 1 GB SIMM · Apple iOS 5 Electronics: See all 1,429 items

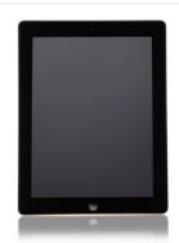

#### Apple iPad MD368LL/A (64GB, Wi-Fi + AT&T 4G, Black) 3rd Generation by Apple

\$829.00 **\$735.00** Order in the next 17 hours and get it by Friday, Mar 22. Only 2 left in stock - order soon. More Buying Choices \$679.99 new (33 offers) \$514.99 used (34 offers)

★★★★★ 🗹 (852) Eligible for FREE Super Saver Shipping. See newer model of this item Trade in this item for an Amazon.com Gift Card Product Details 1 GHz A5X 1 GB SIMM

This niche is very versatile, which is why it has the highest success rate on HackForums. You don't even have to sell tablets; the in-store auction has lots of different items to choose from, from computers and washers to headphones and CD's. Note: Some information contained in this E-Book is Censored (

### First off, get a PPD account and an Affiliate Marketing account.

### For PPD I recommend

-File Flare (www.fileflare.net)

-Sharecash (www.sharecash.org)

-File Ice (www.fileice.net)

-Uploadee (www.uploadee.com)

-Dollar Files (www.dollarfiles.org)

NOTE: Any of these sites will work, it's your preference.

### For Affiliate Marketing I recommend

- ClickBank (www.clickbank.com)

- Amazon (www.amazon.com)

- BidCactus (not affiliate marketer, but you acquire revenue from referring people to bid, so same idea) (<u>www.bidcactus.com</u>)

#### Once you create accounts for these, please move on to the next page

## Monetizing with Twitter

#### Method #1

Let's get started! The first thing you should do for this section is to make a Twitter account.

| Get Instant updates on<br>{searchTerms}                                                                       | Results                    | for {searchTerms}                                                                                                    | œ            |
|----------------------------------------------------------------------------------------------------|----------------------------|----------------------------------------------------------------------------------------------------|--------------|
| Join Twitter today                                                                                            | Tweets                     | Top / All                                                                                                    |              |
| Full name Email Password                                                                                      | F<br>b<br>b                | vaul O'Brien @PauloBrien<br>to doubt the coolest sub-£15 watch you'll ever see. Closely follo<br>ty the white one. ;-) argos.co.uk/static/Search/<br>xpand             | we           |
| Sign up                                                                                                    | Argos<br>Ireland 4         | rgos Ireland @argos_ireland 2<br>till looking for Christmas presents? Tablets from only €199.99<br>rd.ca/aabst6<br>xpand                                               | 21 D         |
|                                                                                                    | F<br>R<br>R                | PHP vacatures @vacatures_php 2<br>PHP vacature: Senior Linux System Engineer / Gesprekken z.s.n<br>nax 60k bit.ly/XQ5DwL #php #vacatures<br>xpand                      | 20 d<br>n. / |
| Popular images & videos<br>These results include media shared by people<br>you don't follow.<br>Display media | Shire Times<br>Shire Times | Shirt Times LLC @shirt_times 2<br>ley guys, check out Coex's new online site, Coex Promotions. W<br>ou can look at over 600k products. goo.gl/8jZzH<br>xpand           | 20 D<br>/he  |
| Who to follow · Refresh · View all<br>demetria lovato 🥝 @ddlovato<br>Follow                                   | Shire Times                | Shirt Times LLC @shirt_times 2<br>ii twitterers, browse Coex's new online store, Coex Promotions.<br>Vhere you can browse all kinds of products. goo.gl/Cekjl<br>xpand | 20 D         |
| Lindsay Lohan 🔮 @lindsaylohan<br>Follow                                                                       |                            | CT Vacatures A'dam @ICT_Amsterdam 2<br>2T baan Amsterdam: International SAP FICO/SD Analyst Managunsterdam bit.ly/SZHQ0P #ict #vacature                                | 20 D<br>ger, |

EvanC's eBook Suite

#### NOTE: I would suggest not using your actual twitter, make a new one

## Make it something people would enjoy, like a funny jokes or funny meme account

## It has to look legit though, so try to stay away from like "funny\_\_Jok3s69420"

| Joe Smith<br>View my profile page                                                                                |             | Account<br>Change your basic a | ccount, language, Tweet privacy, and location settings.                    |
|----------------------------------------------------------------------------------------------------|-------------|--------------------------------|----------------------------------------------------------------------------|
| Account<br>Password                                                                                              | >           | Username                       | Available!<br>funnyjokeslol12<br>https://twitter.com/funnyjokeslol12       |
| Email notifications Profile Design                                                                               | >           | Email                          | Email will not be publicly displayed. Learn more.                          |
| Apps<br>Widgets                                                                                                  | >           | Language                       | English Interested in helping translate Twitter? Check out the Translation |
| © 2012 Twitter About Help Terms Priva<br>Blog Status Apps Resources Jobs<br>Advertisers Businesses Media Develop | acy<br>pers | Time zone                      | Center.<br>(GMT-05:00) Eastern Time (U                                     |

NOTE: Do not use an e-mail you normally use, it will get spammed later on

Aquire followers by following accounts like @instantfollowback or other accounts that follow other people, or type in #followforfollow, follow them, then unfollow them once they follow you back.

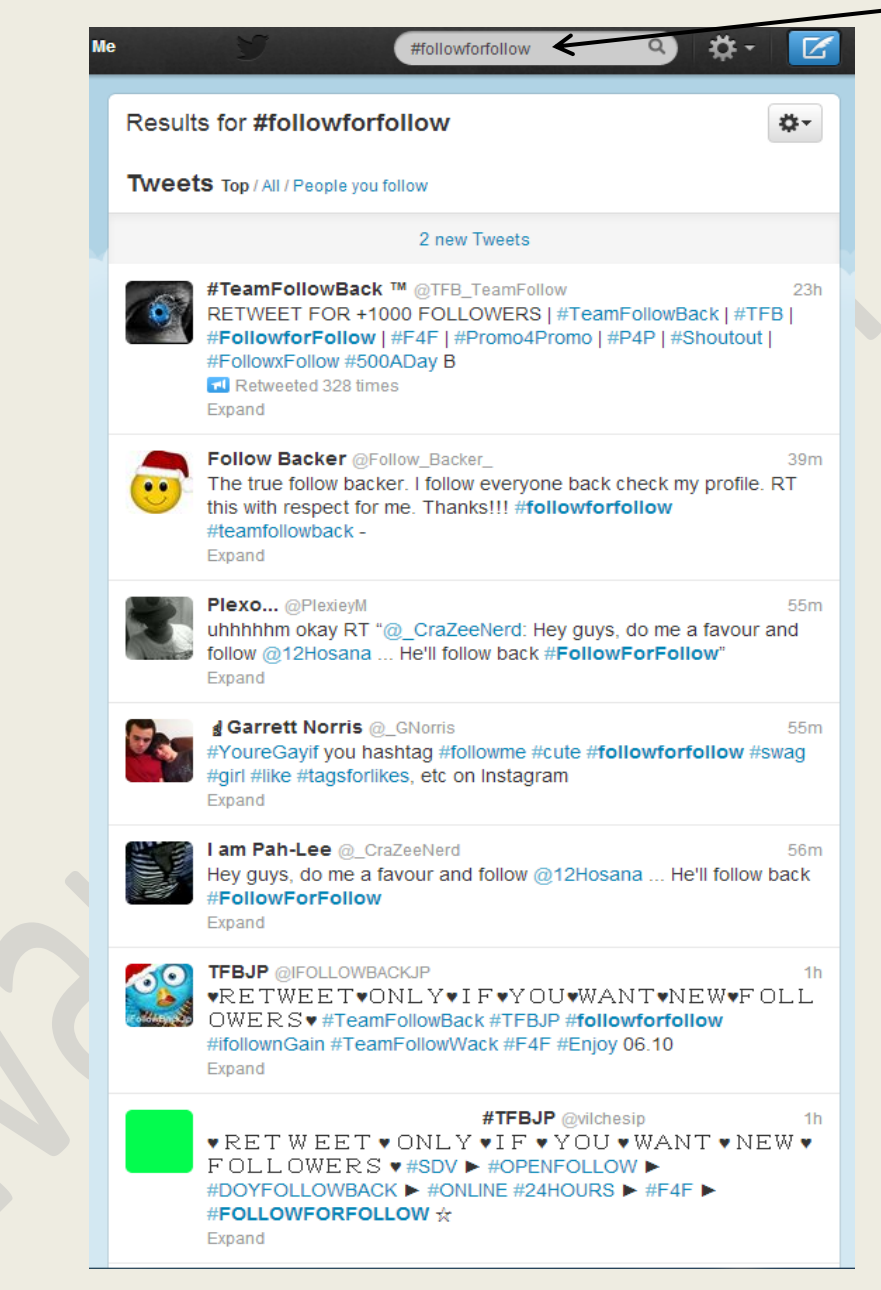

<u>NOTE: If you have extra money, buying twitter followers can speed up this process.</u> YOU DON'T HAVE <u>TO DO THIS THOUGH</u>

## I did this for about a month and ended up with 11,500 followers

|                                                                                                    | Tweets                                                                                                    |
|----------------------------------------------------------------------------------------------------|----------------------------------------------------------------------------------------------------|
| 58     152     11,530       TWEETS     FOLLOWING     FOLLOWERS   Compose new Tweet                                             | HP @HP 16 Dec<br>Hate long, #holiday lines? Create and print #photo cards & calendars<br>at home as gifts for the entire family: bit.ly/Zhp8mX<br>Promoted by HP<br>Followed by Intel.<br>Expand                      |
| Who to follow · Refresh · View all<br>VerizonWirelessDeals      @VZ ×<br>Followed by Verizon Wireless USA<br>Promoted · Follow | Anthony @RealDopePosts 4m<br>i love people i can be weird with<br>Expand                                                                                                    |
| ×                                                                                                    | FunnyPicsDepot @FunnyPicsDepot     5m       Dear YouTube pic.twitter.com/zFawy2n1     5m                                                                                                    |
| Browse categories - Find friends                                                                                               | 6m                                                                                                    |
| Trends · Change<br>#scd<br>#VicmasDav2                                                                                         | 9m                                                                                                    |
| #ThingsILikeToDo<br>#CarrotMemories<br>Christmas<br>#ReplaceSongLyricsWithSloth                                                | 7m                                                                                                    |
| Ben McLemore<br>Roots<br>Qualified<br>Happy Holidays                                                                           | Ronnie @RonniePosts       1h         Chris Brown called Drake a b*tch so Drake posted THIS photo of him kissing Rihanna Imfao! #TooReal >>> bit.ly/Y08hAa - sp       1h         Retweeted by Anthony Expand       100 |
| © 2012 Twitter About Help Terms Privacy<br>Blog Status Apps Resources Jobs<br>Advertisers Businesses Media Developers          | 8m                                                                                                    |

This is the hardest part; don't get discouraged, it will work eventually.

## Next find some funny tweets and tweet them to make your twitter look more real.

### Feel free to copy other user's funny tweets to make this easier.

### Here are some I found, feel free to use it!

| Tweet | ts                                                                                                    |
|-------|----------------------------------------------------------------------------------------------------|
|       | Ronnie Burgundy @RonTheAnchorman       40m         If you unfollow me, I hope you get Crocs for Christmas.       Expand                                                                             |
|       | Ronnie Burgundy @RonTheAnchorman       1h         I would actually use Siri if the voice sounded like Morgan Freeman.         Expand                                                                |
|       | Ronnie Burgundy @RonTheAnchorman       2h         LOL JK -Mayans       Expand                                                                                                    |
|       | Ronnie Burgundy @RonTheAnchorman 3h<br>Either the world didn't end or heaven looks a lot like my living room<br>Expand                                                                              |
| P     | Ronnie Burgundy @RonTheAnchorman 21 Dec<br>Mommy there's a monster under my bed!" "Thats silly there's no such<br>thing as mon OH GOD IT'S EATING MY ARM! Kidding. He only eats<br>kids."<br>Expand |
| P     | Ronnie Burgundy @RonTheAnchorman21 DecWe're obviously not going to die if the Jonas Brothers have been to<br>the year 3000<br>ExpandExpand                                                          |
|       | Ronnie Burgundy @RonTheAnchorman       21 Dec         People are making end of the world jokes like there's no tomorrow       Expand                                                                |
|       | Ronnie Burgundy @RonTheAnchorman20 DecYou know what's more annoying than cops? People who buy old<br>refurbished cop cars and keep the spotlight attached. We all hate<br>you.Expand                |

Now that your twitter looks real, go to <u>http://www.pay4tweet.com</u> and register, or any other pay per tweet website.

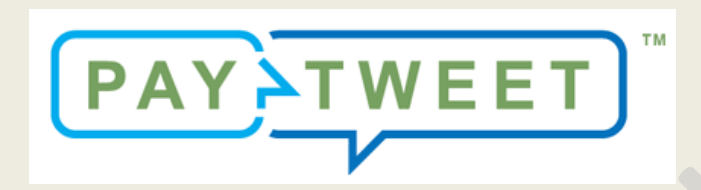

Then link your twitter account (it will go to twitter and ask for direct access to post tweets so that way you can't scam someone who pays you to tweet. Click confirm.

| PAY                                                                                                    | Ad Unit / Abou<br>Hello ! You are logged in under the ema                                                 | It / Help & FAQ / Log Me Out<br>ail address commandersamon@hotmail.com  |
|----------------------------------------------------------------------------------------------------|----------------------------------------------------------------------------------------------------|-------------------------------------------------------------------------|
| Buy Tweets Sell Tweets Account Tools Services                                                                                                    | Pay4Tweet Blog                                                                                            | Follow Us on Twitter 🇳                                                  |
| Sell Tweets                                                                                                    | My Twitter Accounts                                                                                       | Quick Links                                                             |
| Generate a link for advertisers to use to buy tweets from you.                                                                                                    | No Twitter accounts added.                                                                                | Send A Regular Tweet                                                    |
| You'll need to set up a Twitter Account. <u>Click here</u> to add one.                                                                                                  | Add Twitter Account                                                                                       | <u>Need Help with Social</u><br><u>Media Advertising?</u>               |
|                                                                                                    | By adding a Twitter account<br>you'll be able to make money by<br>selling tweets on your Twitter<br>page. | My Tweet Prices                                                         |
| Paypal Email Address - Payments will be sent to this Paypal account.                                                                                                    |                                                                                                    | No pricing created.                                                     |
| THE RULES:                                                                                                    |                                                                                                    | These are the prices that you have set for tweets on your Twitter page. |
| <ol> <li>Pay4Tweet, please let us know.</li> <li>Not posting within 24 hours, or deleting paid tweets may result in your<br/>Pay4Tweet account being closed.</li> </ol> |                                                                                                    | New Tweet Prices                                                        |
| <ol> <li>Pay4Tweet will receive a non-refundable 10% of the set pay amount<br/>assigned for your tweet.</li> </ol>                                                      |                                                                                                    | IMforNewbies<br>\$3.00 - 18,069 Followers                               |
| ADD TWITTER PAGE TO ENABLE: Generate Payment Link                                                                                                    |                                                                                                    | ReallyHighIdeas<br>\$19.00 - 45,248 Followers                           |
|                                                                                                    |                                                                                                    | alexpuig<br>\$80.00 - 78,885 Followers                                  |
|                                                                                                    |                                                                                                    | ShoutoutsSpace<br>\$1.00 - 30 Followers                                 |

Now you will have the option to sell tweets.

Now it is time to and set the price low (you can raise this a bit at a time, I would suggest \$1 to start)

| PAY                                                                                                    | F |
|----------------------------------------------------------------------------------------------------|---|
| Buy Tweets Sell Tweets Account Tools Services                                                                                   | F |
|                                                                                                    |   |
| Soll Twoots                                                                                                    |   |
| Sell I weets                                                                                                    |   |
| Generate a link for advertisers to use to buy tweets from you.                                                                  |   |
| Twitter Page - Select the account you'd like to sell on.                                                                        |   |
| funnyjokeslol12                                                                                                    |   |
| Price - How much will a tweet on your Twitter page cost? (\$1 minimum)                                                          |   |
| \$1                                                                                                    |   |
| commandersalmon@hotmail.com                                                                                                    |   |
| THE RULES:                                                                                                    |   |
| <ol> <li>Tweets must be posted manually. If you would prefer assistance from<br/>Pay4Tweet, please let us know.</li> </ol>      |   |
| <ol> <li>Not posting within 24 hours, or deleting paid tweets may result in your<br/>Pay4Tweet account being closed.</li> </ol> |   |
| <ol> <li>Pay4Tweet will receive a non-refundable 10% of the set pay amount<br/>assigned for your tweet.</li> </ol>              |   |
|                                                                                                    |   |
| Generate Your Payment Link Reset Form                                                                                           |   |
| ~                                                                                                    |   |
|                                                                                                    |   |
| New disk on generate norme set link                                                                                             |   |
| Now click on generate payment link.                                                                                             |   |

NOTE: Even though your followers aren't actual people, it doesn't matter because the buyers are paying for the XX,000 amount of followers to see the tweet and they won't know that some of them

aren't active. This is why the niche is so good, everyone wins.

## This will pop up and now your tweets will be able to be bought from the site itself. This is where it becomes autopilot.

Your Pay4Tweet link is: http://www.pay4tweet.com/buy.php?r=14934 Twitter Account: funnyjokeslol12 Price: \$1.00 Paypal Email: commandersalmon@hotmail.com

#### To maximize revenue, put this in your twitter bio

| Profile<br>This information appe | ears on your public profile, search results, and beyond.                                                                                |                |
|----------------------------------|----------------------------------------------------------------------------------------------------|----------------|
| Photo                            | Change photo -<br>This photo is your identity on Twitter and appears<br>with your Tweets.                                               |                |
| Header                           | Change header<br>Recommended dimensions of 1252×626<br>Maximum file size of 5MB<br>Need help? Learn more.                               |                |
| Name                             | Joe Smith<br>Enter your real name, so people you know can recognize you.                                                                |                |
| Location                         | Where in the world are you?                                                                                                    |                |
| Website                          | http://<br>Have a homepage or a blog? Put the address here.<br>You can also add Twitter to your site here.                              | Your link here |
| Bio                              | The Funniest Tweets on Twitter!<br>Buy tweets to promote your account, business or product!<br>http://www.pay4tweet.com/buy.php?r=14934 |                |
|                                  | About yourself in 160 characters or less. 49                                                                                            |                |

From here, it is pretty much autopilot. Check your email to make sure people are satisfied with their tweets going through and to make sure your cash is being moved to your PayPal.

## Instagram/Photo Sharing

#### Method #2

The first thing you will want to do is make an instagram or any other picture sharing social website account (I prefer instagram to be honest). Make a new account on whatever site you would like to use and don't use your actual one. Make the name look like an official camera company or photo company, such as "cannon\_performance\_shots"

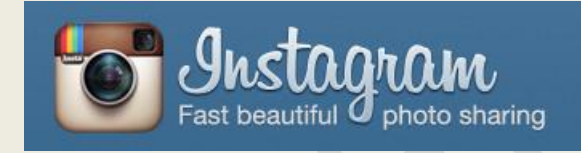

Log in, then put some good pictures of nature or professional looking photos onto your photo stream or wall. You can fabricate lots of likes on each by commenting these hashtags on each picture: (feel free to copy and paste these)

#instagood #photooftheday #party
#instamood #igers #pictureoftheday
#instadaily #best #followme
#webstagram #follow #photo
#likeforlike #l4l #followforfollow
#botd #like#iphoneonly #instalike
#instafollow.

After you comment on your picture, wait 1-2 minutes then delete it.

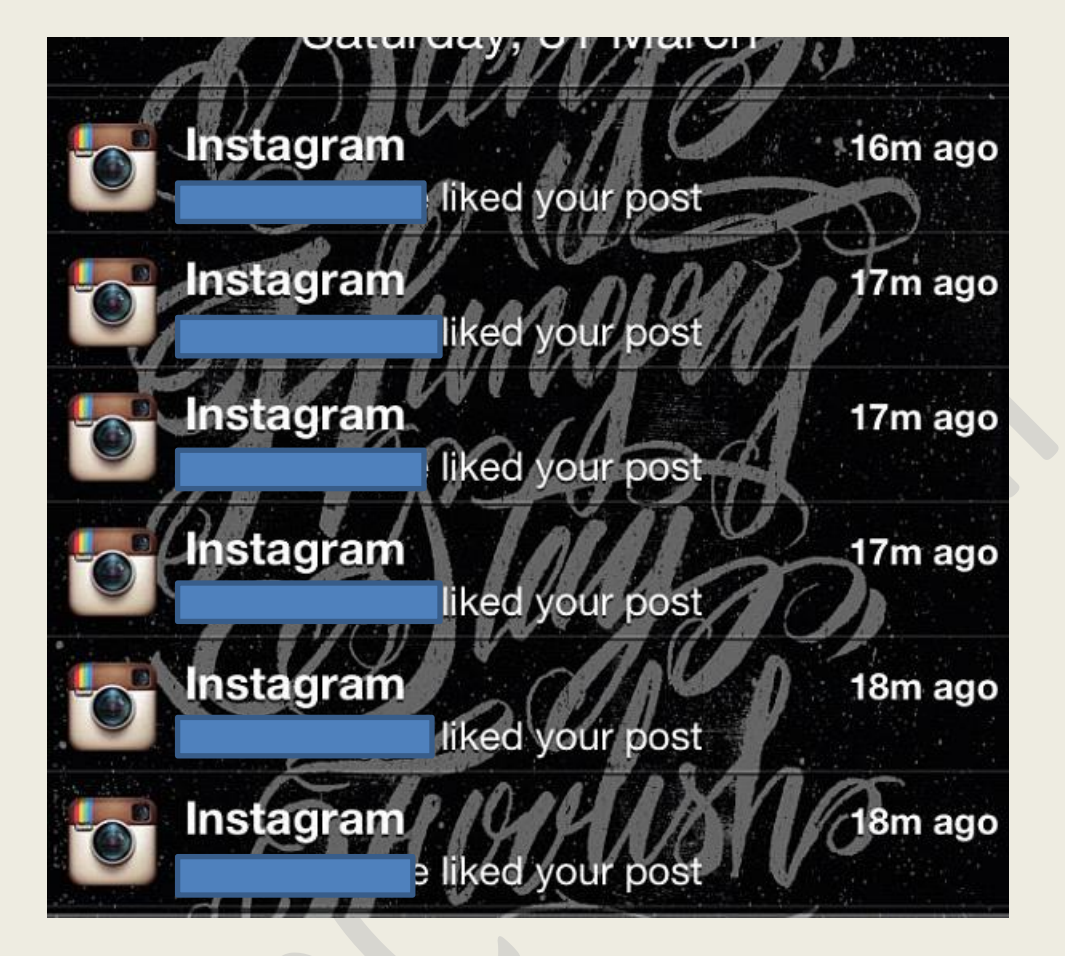

You should have lots of people starting to like your photos.

On average I acquire 5-20 likes per minute of leaving the Hashtags commented, so delete it when you feel ready.

Now with all of your pictures and likes, you are ready to start this niche.

### Again, make sure it looks professional.

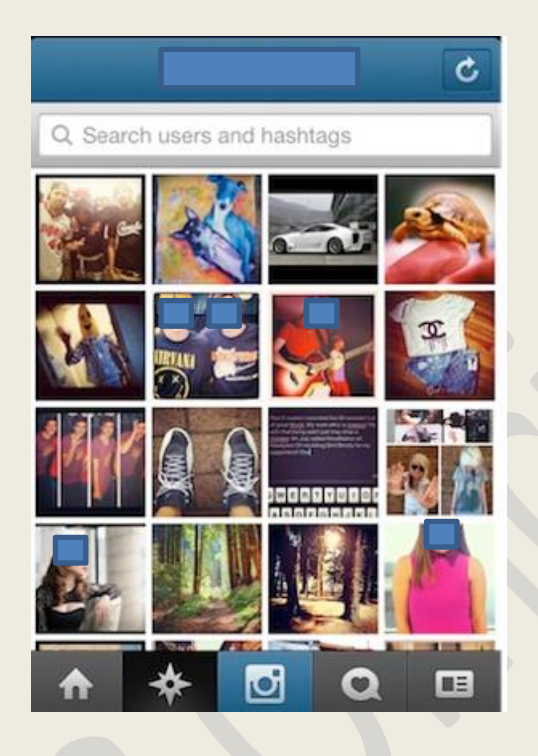

Go to a section or if your using instagram, head to #botd or #pictureoftheday and find an amateur who has a good picture. Comment on it and say something along the lines of "hey great picture!

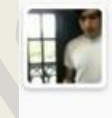

**josh** left a comment on your photo: Great shot! Excited to see the photos from this weekend's hashtag project!

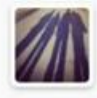

Then let them comment something back like "Your talents could be used working on Photography!" They should then reply "Really sounds interesting"...

Then say back, "If you really are serious about uploading professional looking pictures, would you fill out an eApplication for me?

Then let them respond to that...

In the meantime, go to your PPD network and upload a file called "Job Application" I used FileFlare for my example because it's easy to use and user friendly

| JUB APPLICATION.DUCX                                                                                                    | DUWNLUAD FILE |              |              |              |
|----------------------------------------------------------------------------------------------------|---------------|--------------|--------------|--------------|
| This is the Application for the position of co-<br>owner and cashier. Please complete a survay<br>to prove you are real, then the application will<br>be in a text Microsoft Word file |               | Regular d    | lownload     |              |
| INFORMATION                                                                                                    |               | Premium      | download     |              |
| SIZE: 12.5 Kb                                                                                                    |               |              |              |              |
| герогт піе                                                                                                    | BUY TOKENS    |              |              |              |
| ollow us on Facebook: 📑 Gilla <200                                                                                                    |               |              |              |              |
|                                                                                                    | 1 TOKEN       | 5 TOKENS     | 10 TOKENS    | 20 TOKENS    |
|                                                                                                    | \$1.00        | \$5.00       | \$8.00       | \$15.00      |
|                                                                                                    | \$1.00/token  | \$1.00/token | \$0.80/token | \$0.75/token |
|                                                                                                    |               |              |              |              |

Make sure if you can you add a description that states what it is (Make it sound Legit)

On the next page I will give you an application template that you can use to upload to your PPD network.

## Job Application For Head Of Photography

You can change the name

Position:

Good Hours For You:

What do you know about Photography?:

Why will you be a good choice for this company:

How many years have you been working with cameras:

Make a watermark in the back to make it look more official.

Then upload this

## **Affiliate Marketing**

Here's also where you can use Affiliate Marketing to make money.

After you comment on their pictures saying something nice, say that you recently got a good factory direct deal on a nice camera, and that they should check it out if they're interested.

If they want it then they can click it. This doesn't work as well as the PPD one, but I have done it twice on ClickBank for a shoty camera company (\$28 each). You should play with how you phrase the nice intro and dropping the link, but as long as you stick to the order above and always give them the option, it should work.

The next method is a very easy one for ProBux

### First off, download these programs

- 1: Mozilla Firefox
- 2: Greasemonkey
- 3: Probux Auto Click for Grease monkey.

Install all of those then restart Firefox. When this is done go back to probux.comand click view ads. You may notice that in the bottom right there is a little box. That box is viewing all the ads.

If it says Reloading they are no more ads available so it's reloading the script waiting for more ads to come in.

Now you have a little bit off money coming in, but that's not what you're getting your money from. You need to get referrals. Click on My Account then click "Referrals" Under "Useful links" Depending on your probux balance you can buy referrals, alternatively add some money using PayPal because you will earn that back soon enough.

After getting some referrals they will be earning money for you! Click back to View Ads and autopilot some more ads and just do your own thing on another browser such as Chrome or Internet Explorer (I advise using Chrome)

Keep buying more and more referrals and recycle those with allow click average. Keep buying more and more referrals

REMEMBER NOT TO WITHDRAW ANY MONEY

Once you have a nice \$70 in your account upgrade to gold to earn even more money and be able to have more referrals

Once you hit 1000 referrals it's basically autopilot. You can start withdrawing your money now.

Note: this will take some time to get started. Once it gets going you will make lots of money. You can also rent referrals to get more money (I highly recommend this.) \$20 PayPal will buy you 100 of these.

## Well I hope you learned something from my eBook! Please PM me if you are confused with any part.

-EvanC